## 注册表

## 注册表保存到XXX目录

Win键+R: 调起运行窗口, 输入regedit

| ľ | International and the second second se<br>Second second s | × |
|---|----------------------------------------------------------------------------------------------------|---|
|   | Windows 将根据你所输入的名称,为你打开相应的程序、<br>文件夹、文档或 Internet 资源。                                                                                                    |   |
|   | 打开( <u>O</u> ): regedit                                                                                                    | ~ |
|   | ♥ 使用管理权限创建此任务。                                                                                                    |   |
|   | 确定 取消 浏览( <u>B</u> )                                                                                                    |   |

右键导出所需要的键

➡ 注册表编辑器 文件(F) 编辑(E) 查看(V) 收藏夹(A) 帮助(H) 🗸 💻 计算机 HKEY\_CLASSES\_ROOT HKEY\_CURRENT LICED 展开 > HKEY\_LOCAL 新建(N) > > HKEY\_USERS 查找(F)... > HKEY\_CURREN 删除(D) 重命名(R) 导出(E) 权限(P)... 复制项名称(C)

#### 截图示例:

| 🔬 wangguan.reg 属性 🛛 🕹 🗙 |                        |                |  |  |  |  |
|-------------------------|------------------------|----------------|--|--|--|--|
| 常规 安全                   |                        |                |  |  |  |  |
| <b>*</b>                | wangguan.reg           |                |  |  |  |  |
| 文件类型:                   | 注册表项 (.reg)            |                |  |  |  |  |
| 打开方式:                   | 1 注册表编辑器               | 更改( <u>C</u> ) |  |  |  |  |
| 位置:                     | C:\inetpub             | ,              |  |  |  |  |
| 大小:                     | 5.68 MB (5,958,728 字节) |                |  |  |  |  |
| 占用空间:                   | 5.68 MB (5,959,680 字节) |                |  |  |  |  |
| 创建时间:                   | 2023年8月12日,9:19:43     |                |  |  |  |  |
| 修改时间:                   | 2023年8月12日,9:19:44     |                |  |  |  |  |
|                         |                        |                |  |  |  |  |

# 本地策略

#### 密码策略

Windows菜单——Windows管理工具——本地安全策略

或者

Win键+R:调起运行窗口,输入gpedit.msc

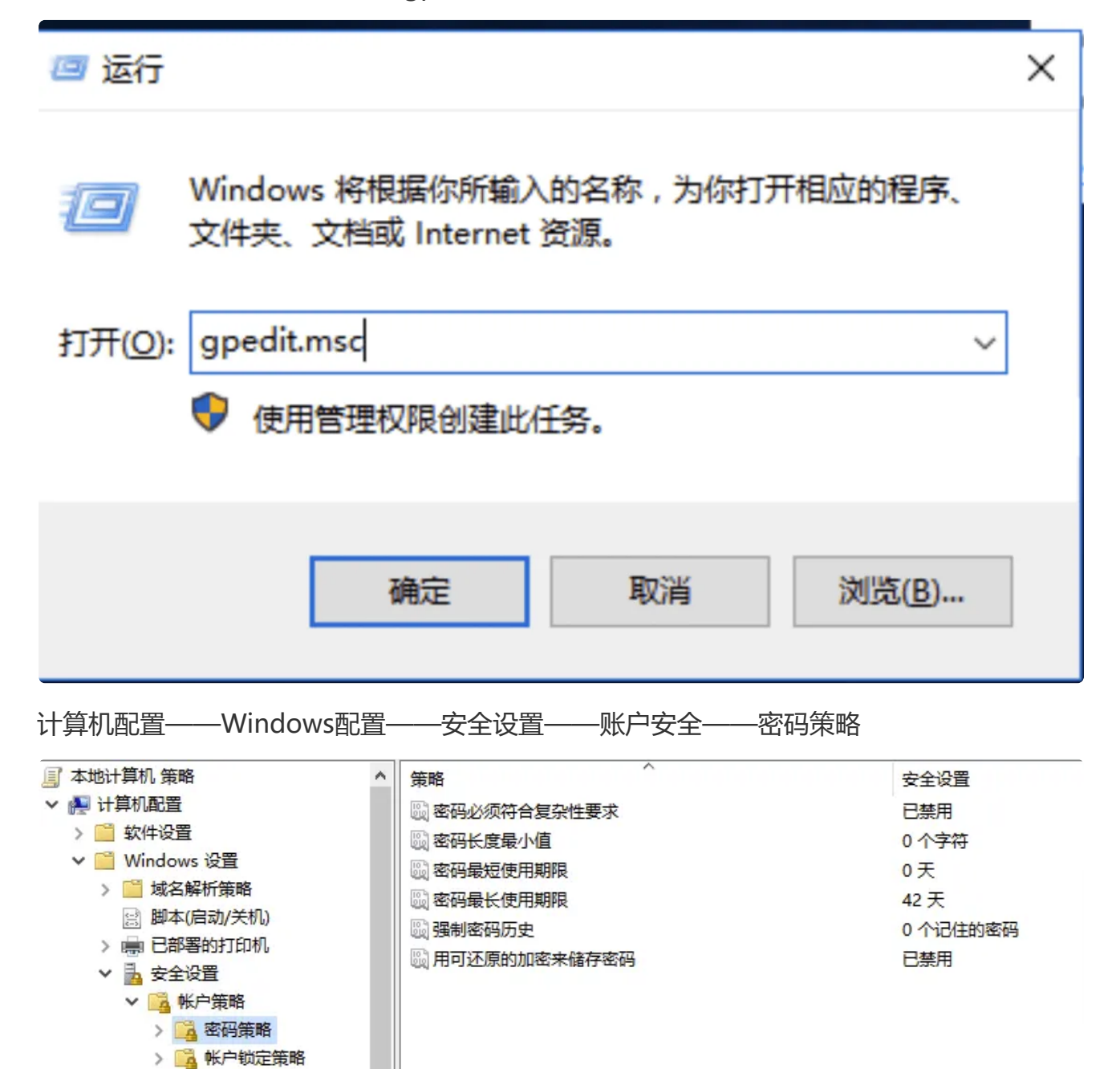

截图示例:

#### 密码必须符合复杂性要求 属性

| 本地安全设置 说明   |
|-------------|
| 密码必须符合复杂性要求 |
|             |
| ● 已启用(E)    |
| ○ 已禁用(S)    |
|             |

### 账户锁定策略

| 文件(F) 操作(A) 查看(V) 帮助(H) |           |         |  |  |  |  |
|-------------------------|-----------|---------|--|--|--|--|
| 🗇 🄿 🙋 📅 🗙 🖾 😼 🛛 🖬       |           |         |  |  |  |  |
| 」 本地计算机 策略              | ▲ 策略 ^    | 安全设置    |  |  |  |  |
| ✔ 👰 计算机配置               | 圆 帐户锁定时间  | 60 分钟   |  |  |  |  |
| > 🧰 软件设置                |           | 5 次无效登录 |  |  |  |  |
| ✔ 🧰 Windows 设置          | 重置帐户锁定计数器 | 15 分钟之后 |  |  |  |  |
| > 🧮 域名解析策略              |           |         |  |  |  |  |
| 🖹 脚本(启动/关机)             |           |         |  |  |  |  |
| > 🖶 已部署的打印机             |           |         |  |  |  |  |
| ✔ 🚹 安全设置                |           |         |  |  |  |  |
| ∨ 📴 帐户策略                |           |         |  |  |  |  |
| > 📴 密码策略                |           |         |  |  |  |  |
| > 📴 帐户锁定策略              |           |         |  |  |  |  |

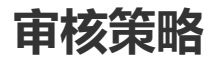

| 🧾 本地组策略编辑器              |                                                  |   | -    | □ × |
|-------------------------|--------------------------------------------------|---|------|-----|
| 文件(F) 操作(A) 查看(V) 帮助(H) |                                                  |   |      |     |
| 🗢 🔿 🙍 📷 🗙 🗟 🚺 🖬         |                                                  |   |      |     |
| 📓 本地计算机 策略 🔷            | 策略 ^                                             |   | 安全设置 |     |
| ✔ 擾 计算机配置               | 圆 审核策略更改                                         |   | 无审核  |     |
|                         | 圆 审核登录事件                                         |   | 无审核  |     |
| ✓ Windows 设直            | 圆 审核对象访问                                         |   | 无审核  |     |
| □ 烟本(启动/关机)             | 圖 审核进程跟踪                                         |   | 无审核  |     |
| > 扁 已部署的打印机             | ◎ <li>□○○○○○○○○○○○○○○○○○○○○○○○○○○○○○○○○○○○○</li> |   | 无审核  |     |
| ▶ 🔓 安全设置                | し、<br>軍核特权使用<br>の<br>・<br>・<br>・<br>・            |   | 无审核  |     |
| > 🔀 帐户策略                |                                                  |   | 大甲核  |     |
| ∨ 📴 本地策略                |                                                  |   | 元甲核  |     |
| > 强 审核策略                |                                                  |   | 九甲核  |     |
|                         |                                                  |   |      |     |
| > 4 女主远视                |                                                  |   |      |     |
| 审核登录事件 属性               | ?                                                | × |      |     |
|                         |                                                  |   |      |     |
| 本地安全设置 说明               |                                                  |   |      |     |
| 审核登录事件                  |                                                  |   |      |     |
|                         |                                                  |   |      |     |
|                         |                                                  |   |      |     |
| 审核这些操作:                 |                                                  |   |      |     |
| ☑成功(S)                  |                                                  |   |      |     |
| 同生際の                    |                                                  |   |      |     |
|                         |                                                  |   |      |     |
|                         |                                                  |   |      |     |

Part2

#### 安全选项

| 帐户: 重命名来宾帐户 属性 | ? | × |
|----------------|---|---|
| 本地安全设置 说明      |   |   |
| 帐户: 重命名来宾帐户    |   |   |
|                |   |   |
|                |   |   |
| Guest          |   | ] |
|                |   |   |

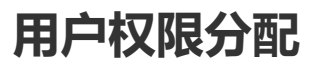

| 2024/10/16 19:00                         |                                  | Part2 |   |   |
|------------------------------------------|----------------------------------|-------|---|---|
| 关闭系统 属性                                  |                                  |       | ? | × |
| 本地安全设置                                   | 说明                               |       |   |   |
| ×                                        | 闭系统                              |       |   |   |
| Administrate<br>Backup Ope<br>WIN-TJA6L0 | ors<br>erators<br>)KI6TE\manager |       |   |   |

## 防火墙策略

| ← → ~ ↑ 🔗 > 控制面板 > 系統 | 統和安全 → Windows 防火墙 → 允许的应用                               |         |           |                 | √ Ö | 搜索控制面板 | Q |
|-----------------------|----------------------------------------------------------|---------|-----------|-----------------|-----|--------|---|
|                       | 允许应用通过 Windows 防火墙进行通信<br>若要添加、更改或删除所允许的应用和端口,请单击"更改设置"。 |         |           |                 | _   |        |   |
|                       | 允许应用进行通信有哪些风险?                                           |         | ●更        | 改设置(N           | 1)  |        |   |
|                       | 允许的应用和功能(A):                                             |         |           |                 |     |        |   |
|                       | 名称                                                       |         | 专用        | 公用 ^            |     |        |   |
|                       | ☑ 文件和打印机共享                                               |         |           |                 |     |        |   |
|                       | □性能日志和警报                                                 |         |           |                 |     |        |   |
|                       | □虚拟机监控                                                   |         |           |                 |     |        |   |
|                       | □远程服务管理                                                  |         |           |                 |     |        |   |
|                       | □远程关机                                                    |         |           |                 |     |        |   |
|                       | □远程计划任务管理                                                |         |           |                 |     |        |   |
|                       | ☑远程卷管理                                                   |         |           |                 |     |        |   |
|                       | □远程事件监视器                                                 |         |           |                 |     |        |   |
|                       | □远程事件日志管理                                                |         |           |                 |     |        |   |
|                       | ☑ 远程桌面                                                   |         | ◄         |                 |     |        |   |
|                       |                                                          | 详细信息(L) | Ħ         | 】除(M)           |     |        |   |
|                       |                                                          | 4       | ~ 甘仲      | 立田(B)           |     |        |   |
|                       |                                                          |         | AT SHIELD | <u>w</u> /m(i/) |     |        |   |
|                       |                                                          |         |           |                 |     |        |   |
|                       |                                                          | 72.00   |           | HINS Y          |     |        |   |

# IIS

Windows管理工具——IIS管理器

服务器管理器

| ÷ | E | )   🔽 管理(M) <u>工具(T)</u> 视图(V) 帮助(H)        |
|---|---|---------------------------------------------|
|   |   | DHCP                                        |
|   |   | DNS                                         |
|   |   | Internet Information Services (IIS) 6.0 管理器 |
|   |   | Internet Information Services (IIS)管理器      |
|   |   | iSCSI 发起程序                                  |
|   |   | Microsoft Azure 服务                          |

#### 端口配置

| Na Internet Information Services (IIS)管理器 -                                                                                                    |                        |
|----------------------------------------------------------------------------------------------------|------------------------|
| ← → ● → WIN-TJA6LOKI6TE → 网站 → Default Web Site →     □     □     □     □     □     □     □     □     □     □     □     □     □     □     □     □     □     □     □     □     □     □     □     □     □     □     □     □     □     □     □     □     □     □     □     □     □     □     □     □     □     □     □     □     □     □     □     □     □     □     □     □     □     □     □     □     □     □     □     □     □     □     □     □     □     □     □     □     □     □     □     □     □     □     □     □     □     □     □     □     □     □     □     □     □     □     □     □     □     □     □     □     □     □     □     □     □     □     □     □     □     □     □     □     □     □     □     □     □     □     □     □     □     □     □     □     □     □     □     □     □     □     □     □     □     □     □     □     □     □     □     □     □     □     □     □     □     □     □     □     □     □     □     □     □     □     □     □     □     □     □     □     □     □     □     □     □     □     □     □     □     □     □     □     □     □     □     □     □     □     □     □     □     □     □     □     □     □     □     □     □     □     □     □     □     □     □     □     □     □     □     □     □     □     □     □     □     □     □     □     □     □     □     □     □     □     □     □     □     □     □     □     □     □     □     □     □     □     □     □     □     □     □     □     □     □     □     □     □     □     □     □     □     □     □     □     □     □     □     □     □     □     □     □     □     □     □     □     □     □     □     □     □     □     □     □     □     □     □     □     □     □     □     □     □     □     □     □     □     □     □     □     □     □     □     □     □     □     □     □     □     □     □     □     □     □     □     □     □     □     □     □     □     □     □     □     □     □     □     □     □     □     □     □     □     □     □     □     □     □     □     □     □     □     □     □     □     □     □     □     □     □     □     □     □     □     □     □     □     □     □ | 🕺 🟠 🔞 ·                |
| 文件(F) 视图(V) 報助(H)                                                                                                    |                        |
| ●       Default Web Site 主页         ●       Default Web Site 主页         ●       ●         ●       ●         ●       ●         ●       ●         ●       ●         ●       ●         ●       ●         ●       ●         ●       ●         ●       ●         ●       ●         ●       ●         ●       ●         ●       ●         ●       ●         ●       ●         ●       ●         ●       ●         ●       ●         ●       ●         ●       ●         ●       ●         ●       ●         ●       ●         ●       ●         ●       ●         ●       ●         ●       ●         ●       ●         ●       ●         ●       ●         ●       ●         ●       ●         ●       ●         ●       ●         ● <td< th=""><th>)<br/></th></td<>                                                                                                    | )<br>                  |
| 就结                                                                                                    | <b>e</b> <sub>11</sub> |

## 目录浏览

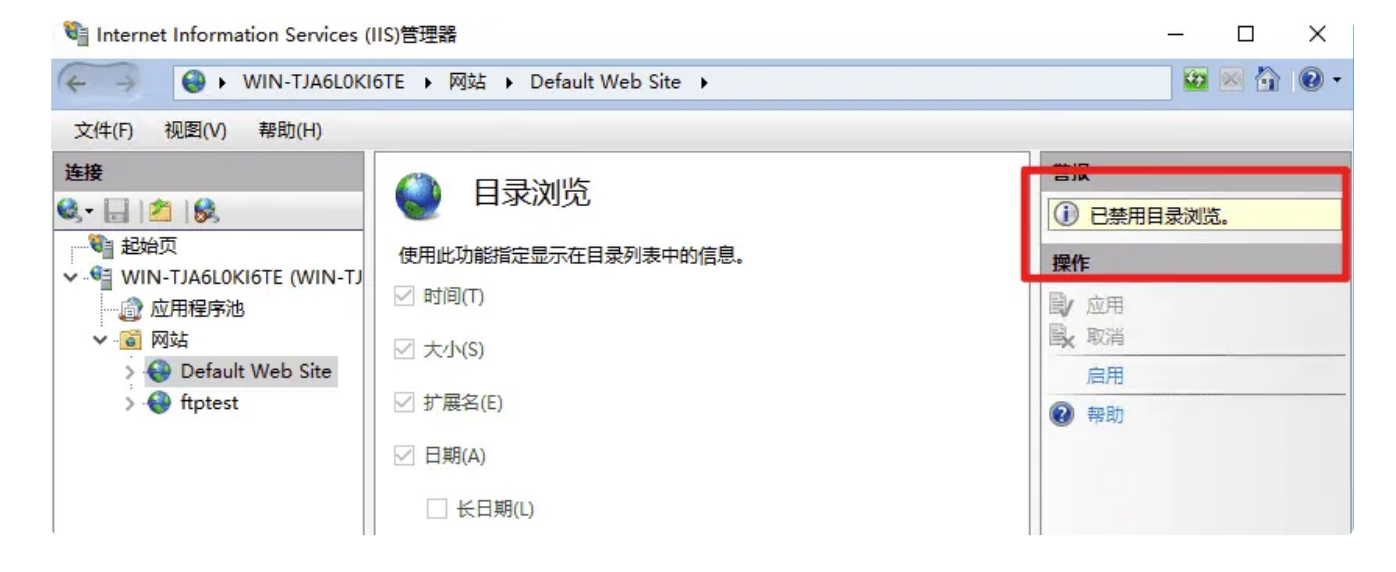

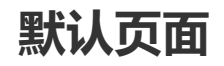

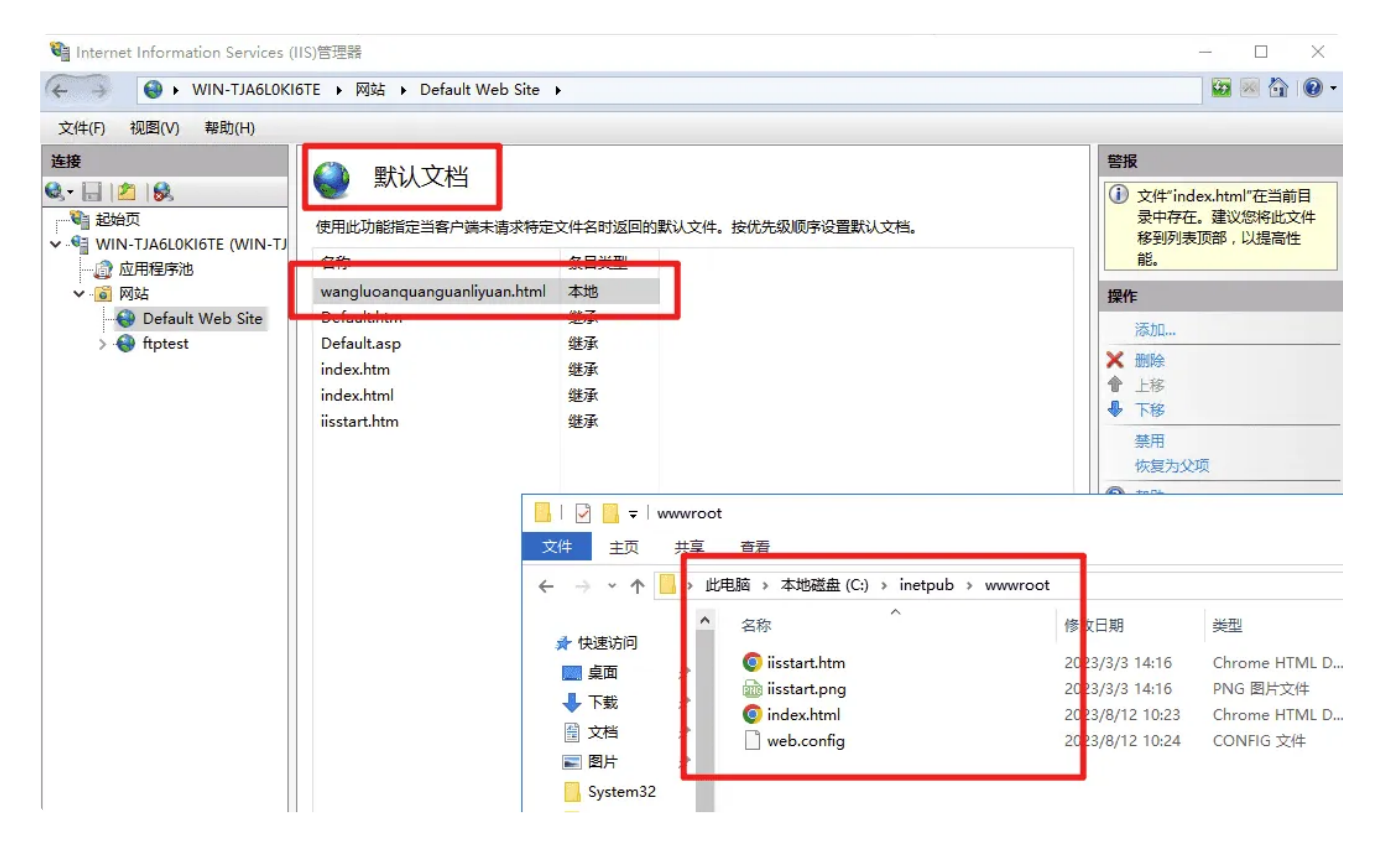

### 错误页面

| Internet Information Services (IIS)                                           | 5)管理器                           |                                                                                                    |
|-------------------------------------------------------------------------------|---------------------------------|----------------------------------------------------------------------------------------------------|
| WIN-TJA6LOKI                                                                  | 5TE 🕨 网站 🕨 Defa                 | ult Web Site 🔸                                                                                                    |
| 文件(F) 视图(V) 帮助(H)                                                             |                                 |                                                                                                    |
| 主接<br>え・ □ 2 0<br>2 2<br>2 2<br>2 2<br>2 2<br>2 2<br>2 2<br>2 2<br>2 2<br>2 2 |                                 | P 错误响应。错误响应可以是自定义错误页,也可以是包含故障排除信息的详细错误消息。                                                                                                    |
| ✓ · <mark>⑥</mark> 网站<br>● Oefault Web Site                                   | 状态代码 <sup>1</sup> 401           | 路径<br>%SystemDrive%\inetpub\custerr\ <language-t< th=""></language-t<>                                                                                                    |
| > 😻 ftptest                                                                   | 403<br>404<br>405<br>406<br>412 | %SystemDrive%\inetpub\custerr\ <language-tag>\403.htm<br/>%SystemDrive%\inetpub\custerr\<language-tag>\404.htm<br/>%SystemDrive%\inetpub\custerr\<language-tag>\405.htm<br/>%SystemDrive%\inetpub\custerr\<language-tag>\406.htm</language-tag></language-tag></language-tag></language-tag> |
|                                                                               | 500<br>501<br>502               | %SystemDrive%\inetpub\custerr\ <language-tag>\500.htm<br/>%SystemDrive%\inetpub\custerr\<language-tag>\501.htm<br/>%SystemDrive%\inetpub\custerr\<language-tag>\502.htm</language-tag></language-tag></language-tag>                                                                         |

### 响应标头

| 000         |          |             |          |            |
|-------------|----------|-------------|----------|------------|
| 100 million | Internet | Information | Comison  |            |
|             | Internet | information | Services | 1113/BJ#68 |

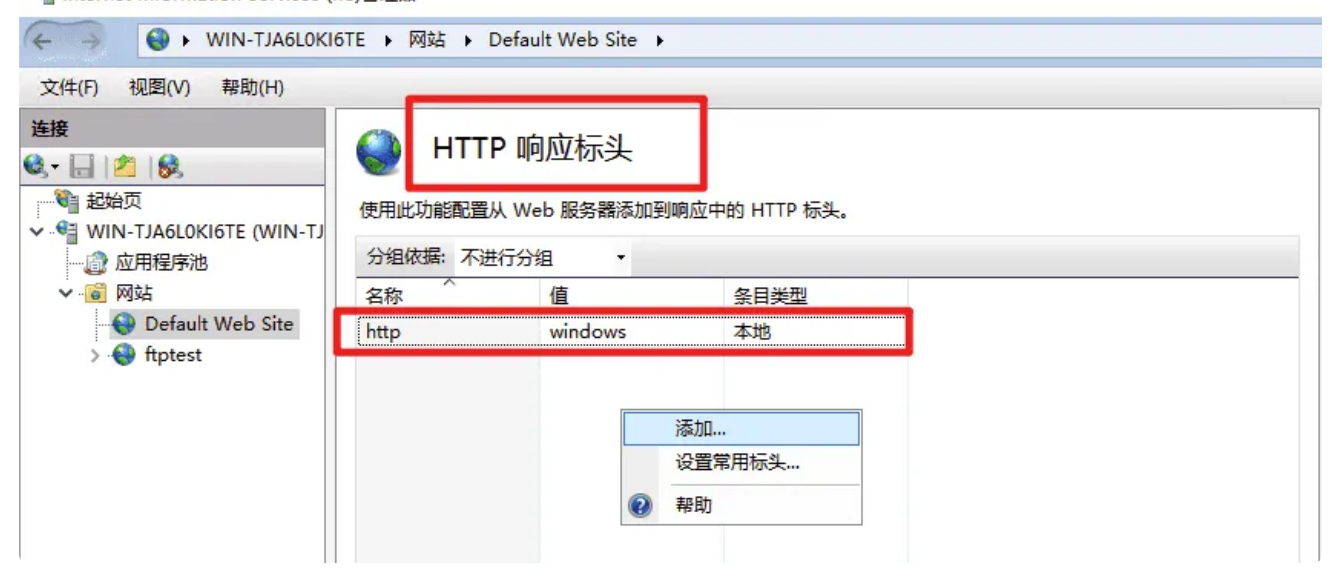

#### 日志滚动

| W3C 日志记录字段               | ? × |
|--------------------------|-----|
| 标准字段(S):                 |     |
| ☐ 接收的字节数(cs-bytes)       | ^   |
| ☑ 所用时间( time-taken )     |     |
| □ 协议版本(cs-version)       |     |
| □ 主机( cs-host )          |     |
| ☑ 用户代理( cs(User-Agent) ) |     |
| 🗹 Cookie ( cs(Cookie) )  |     |
| ☑ 引用网站( cs(Referer) )    | ×   |

| Internet Information Services (I | IS)管理器                                                                                                    |
|----------------------------------|----------------------------------------------------------------------------------------------------|
| ← → WIN-TJA6L0KI                 | 6TE → 网站 → Default Web Site →                                                                                           |
| 文件(F) 视图(V) 帮助(H)                |                                                                                                    |
| 连接<br>▲                          | <ul> <li>● 仅日志文件(L)</li> <li>● 仅日志文件(L)</li> <li>● 仅日志文件(A)</li> </ul>                                                  |
|                                  | 日志文件滾动更新<br>洗掻 IIS 用来创建新的日志文件的方法.<br>● 计划(C):<br>毎小时 ✓<br>● 取入文(+大小(チャ)(Z):<br>● 不创建新的日志文件(N)<br>■ 使用本地时间进行文件命名和滾动更新(U) |
| < >>                             | III 功能视图 III 内容视图                                                                                                    |

# FTP

查看自己IP地址的方法:

Win键+R:调起运行窗口,输入cmd,然后在cmd当中输入ipconfig,查看10.3.4.xx的地址

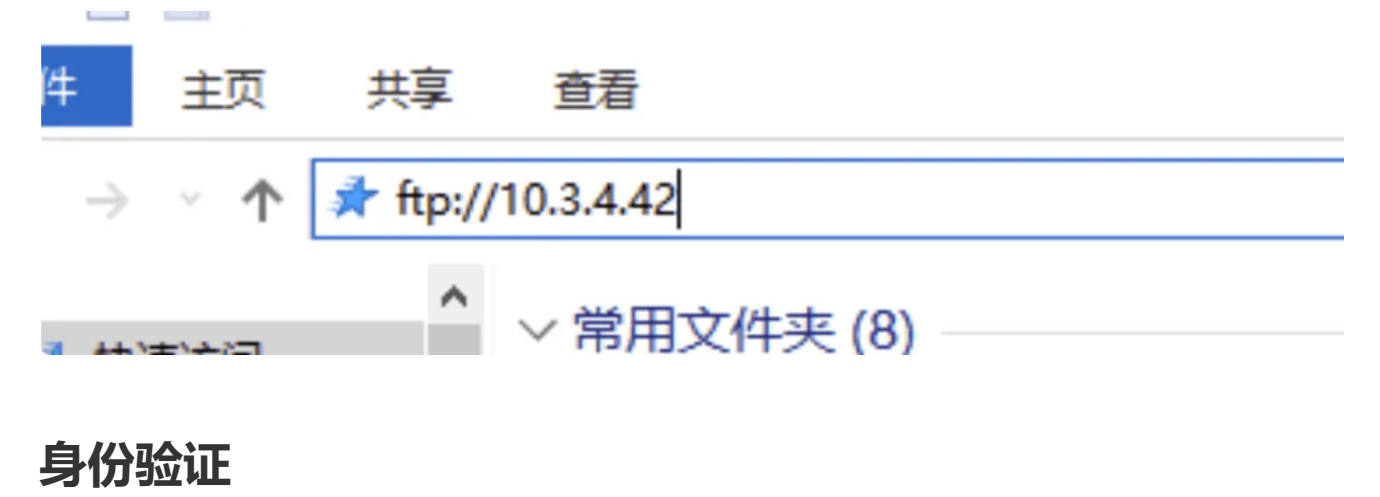

| •   |         |                                         |
|-----|---------|-----------------------------------------|
|     |         |                                         |
| 状态  | 类型      |                                         |
| 已启用 | 内置      |                                         |
| 已禁用 | 内置      |                                         |
|     | 已启用 已禁用 | 已启用         内置           已禁用         内置 |

#### 请求筛选

|      | STP 🕽    | 青求筛选    |                |      |  |
|------|----------|---------|----------------|------|--|
| N-TJ | 使用此功能可配置 | FTP 服务的 | 筛选规则。          |      |  |
|      | ▶ 又件扩展者  | ◎◎◎ 隐藏段 | ー ② 拒绝的 URL 序列 | 🎽 命令 |  |
|      | 文件扩展名    | 允许      |                |      |  |
| e    | .bak     | False   | ]              |      |  |
|      | .txt     | True    |                |      |  |
|      |          |         |                |      |  |

# 授权规则

Information Services (IIS)管埋器

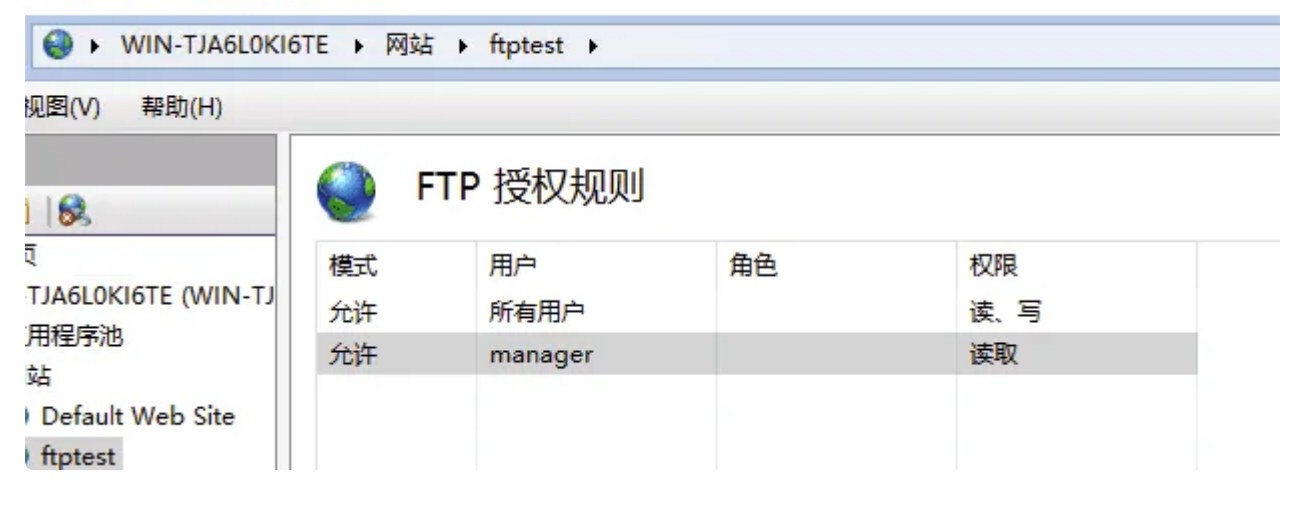

#### 地址限制

| 分组依据:不过 | ,添加拒绝限制规则                                                                                                    | ? | × |
|---------|----------------------------------------------------------------------------------------------------|---|---|
| 模式 ^    | <ul> <li>拒绝访问以下 IP 地址或域名:</li> <li>● 特定 IP 地址(S): <ul> <li>192.168.100.100</li> </ul> </li> <li>○ IP 地址范围(R): <ul> <li>掩码(M):</li> <li>Ĺ</li> </ul> </li> </ul> |   |   |

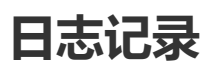

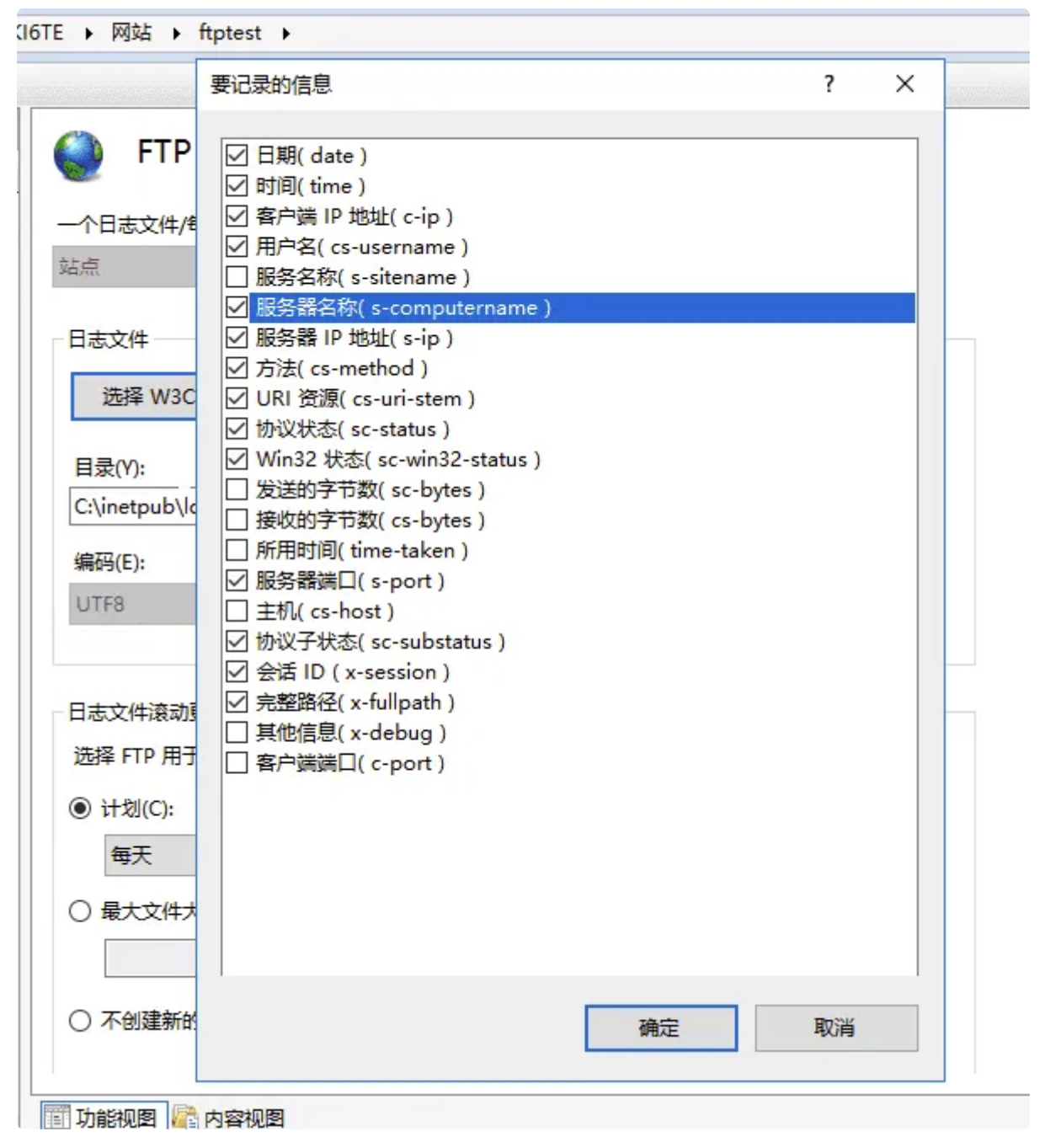

# **SMTP**

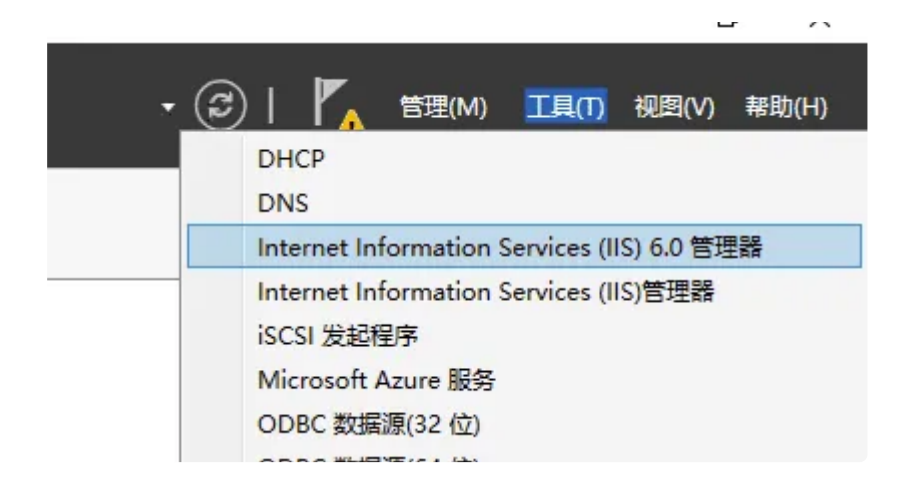

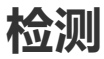

首先需要开启SMTP服务器(可能会有卡死的情况,等卡死重新开启一次即可)

然后cmd输入telnet 10.3.4.x 25

🔤 管理员: C:\Windows\system32\cmd.exe

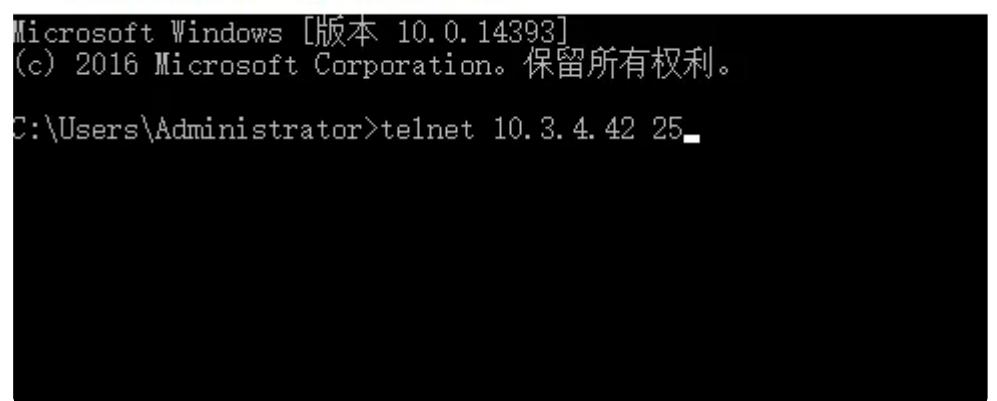

输入EHLO来检测当前SMTP服务器是否正常,输入ehlo server也有类似效果。

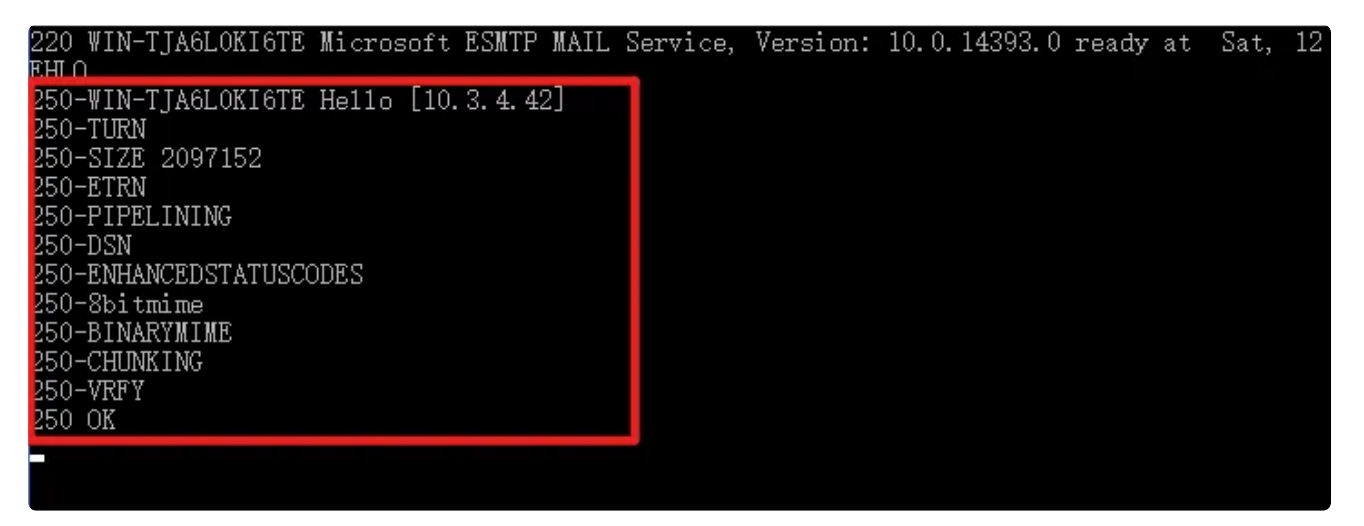

# 日志记录

右键SMTP服务器的属性,进行日志记录的配置

▲ Internet Information Services (IIS) 6.0 管理器

Part2

|   | 文件(F)    | 操作(A)      | 查看(V)      | 窗口(W) | 帮助(H)    |                  |
|---|----------|------------|------------|-------|----------|------------------|
| þ | ۵ 🏟      | TT E       | 0          | ?     | )⊧ ,∎ ,H |                  |
| h | Internet | Informatio | on Service | es    | 名称       | COLUMN AND AND A |

| Internet Information Services 名称<br>WIN-TJA6L0KI6TE(本地计算机) 条 4 | ۲<br>۲    | [SMTP \                                          | Virtual Se                                                  | erver #1                         | ] 属性     |         |         | ?           | × |
|----------------------------------------------------------------|-----------|--------------------------------------------------|-------------------------------------------------------------|----------------------------------|----------|---------|---------|-------------|---|
| ✓ [SMTP Virtual Server #1]<br>後域<br>① 当前会话                     | w.<br>当前会 | 常规<br>デ<br>テ<br>WIN-T<br>IP 地<br>(所有<br>正限<br>连接 | 访问<br>皖定的域名<br>JA6L0K16<br>止(P):<br>未分配)<br>制连接数:<br>御时(分钟) | 邮件<br>3:<br>TE<br>不超过(L)<br>(0): | 传递<br>): | LDAP 路由 | 安全<br>▼ | 高级(V)<br>10 |   |
|                                                                |           |                                                  | 启用日志<br>动日志格-<br>3C 扩展日<br>确定                               | 记录(E)-<br>ぜ∩)-<br> 志文件析          | 計        | 应用(A    | -<br>   | 属性(R)<br>帮助 |   |

### 限制连接数

🐚 Internet Information Services (IIS) 6.0 管理器

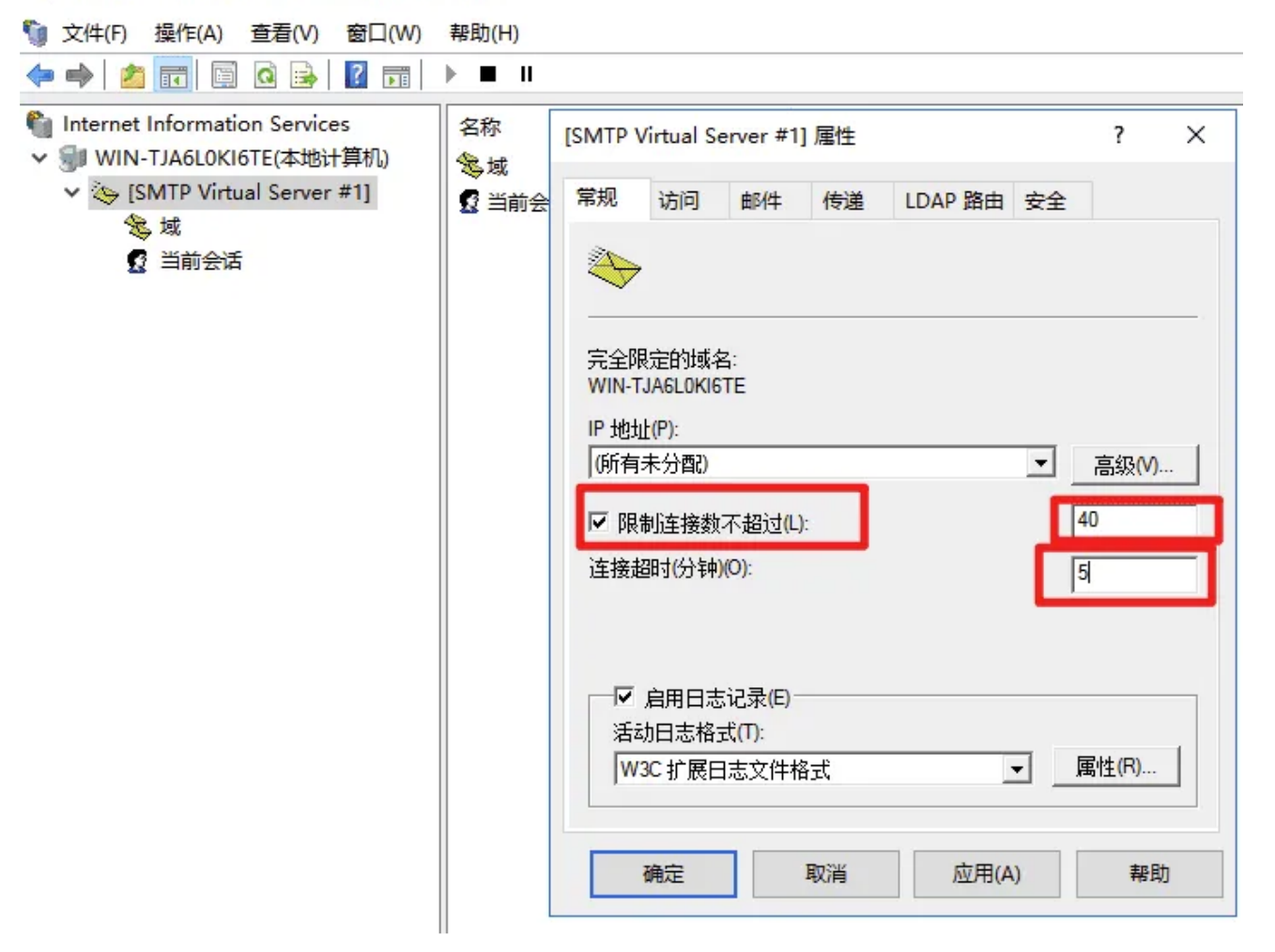

限制邮件大小

| 🚺 Internet Information Services (IIS) 6.0                                         | 管理器                     |                             |
|-----------------------------------------------------------------------------------|-------------------------|-----------------------------|
| 🧐 文件(F) 操作(A) 查看(V) 窗口(W)                                                         | 帮助(H)                   |                             |
| 🗢 🌩   🙇 📊 🗐 🧕 🕞 🛛 🗊                                                               | ) ■ п                   |                             |
| <ul> <li>Internet Information Services</li> <li>WIN-TJA6L0KI6TE(本地计算机)</li> </ul> | 名称                      | [SMTP Virtual Server #1] 属性 |
| ✓ SMTP Virtual Server #1]                                                         | ≫ <sup>攻</sup><br>☑ 当前会 | 常规 访问 邮件 传递 LDAP            |
| ◎ ◎                                                                               |                         | 请指定下列邮件传递信息。                |
|                                                                                   |                         | ☑ 限制邮件大小不超过(KB)(L):         |
|                                                                                   |                         | ☑ 限制会话大小不超过(KB) (S):        |
|                                                                                   |                         | ☑ 限制每个连接的邮件数不超过(M):         |

| 名称 | [SMTP Virtual Server #1] 届性 ? ×                                                                                                    |  |
|----|----------------------------------------------------------------------------------------------------|--|
| 後域 | 常规 访问 邮件 传递 LDAP 路由 安全                                                                                                    |  |
|    | 市流     水川     火星     LOR Hall     火里       请指定下列邮件传递信息。       ✓ 限制邮件大小不超过(KB) (L):     10240       ✓ 限制每行连接的邮件数不超过(M):     10240       ✓ 限制每个连接的邮件数不超过(M):     20       ✓ 限制每封邮件的收件人数不超过(N):     100       将未送达报告的副本发送到(D):     工 |  |
|    | C:\inetpub\mailroot\Badmail<br>测览(W)<br>确定<br>取消<br>应用(A) 帮助                                                                                                    |  |

# 别名域

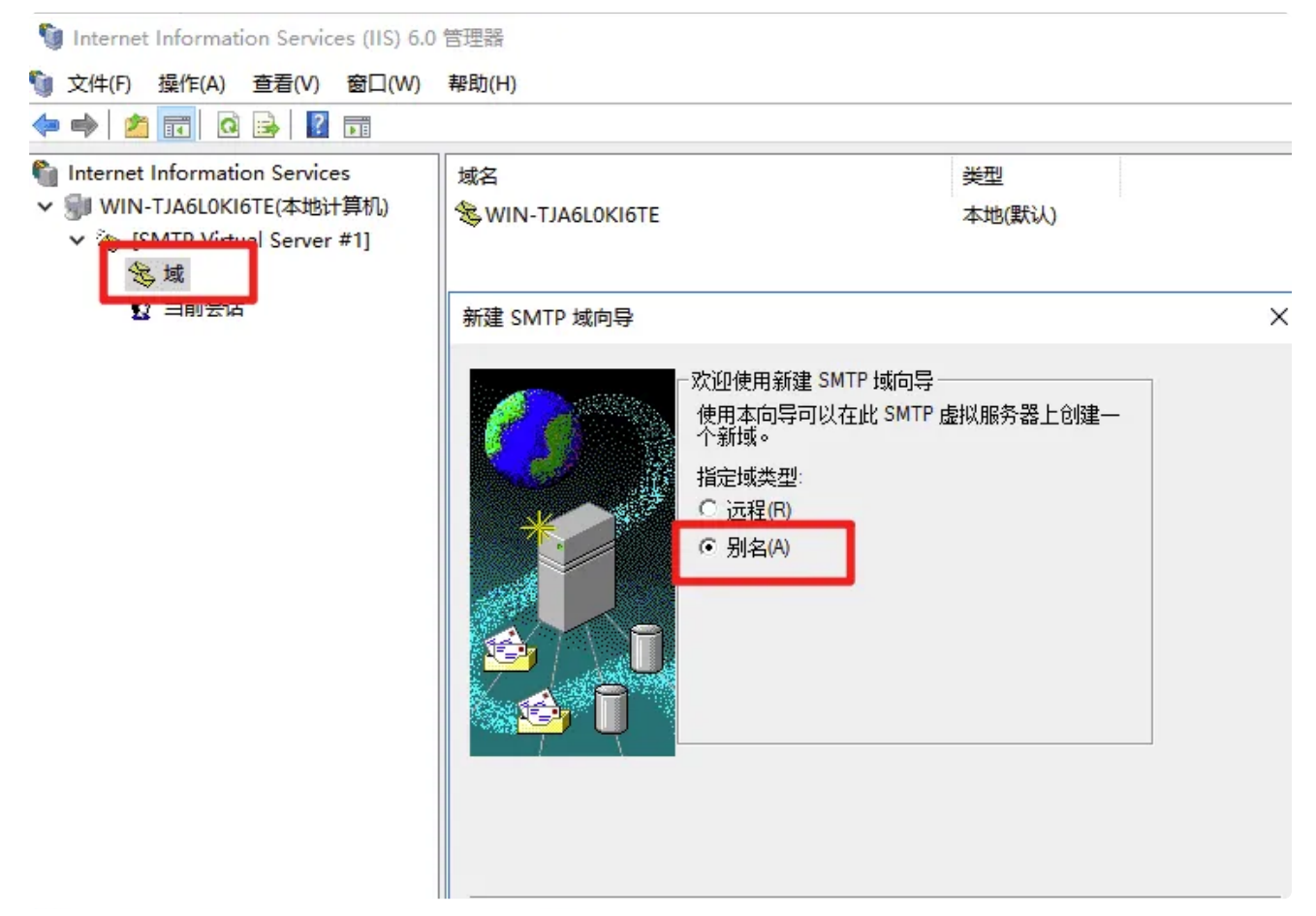

Part2

| 11 Internet Information Services (IIS) 6.0 | 管理器               |        |
|--------------------------------------------|-------------------|--------|
|                                            | 帮助(H)             |        |
| 🗢 🔿 🙋 📷 🗙 🖼 🙆 🛃 🖬                          |                   |        |
| Internet Information Services              | 域名                | 类型     |
| ✓ 劉 WIN-TJA6L0KI6TE(本地计算机)                 | 🕾 WIN-TJA6L0KI6TE | 本地(默认) |
| ✓ (SMTP Virtual Server #1]                 | 😵 wangluoanquan   | 本地(别名) |
|                                            |                   |        |
|                                            |                   |        |
|                                            |                   |        |
|                                            |                   |        |
|                                            |                   |        |

# 排除地址

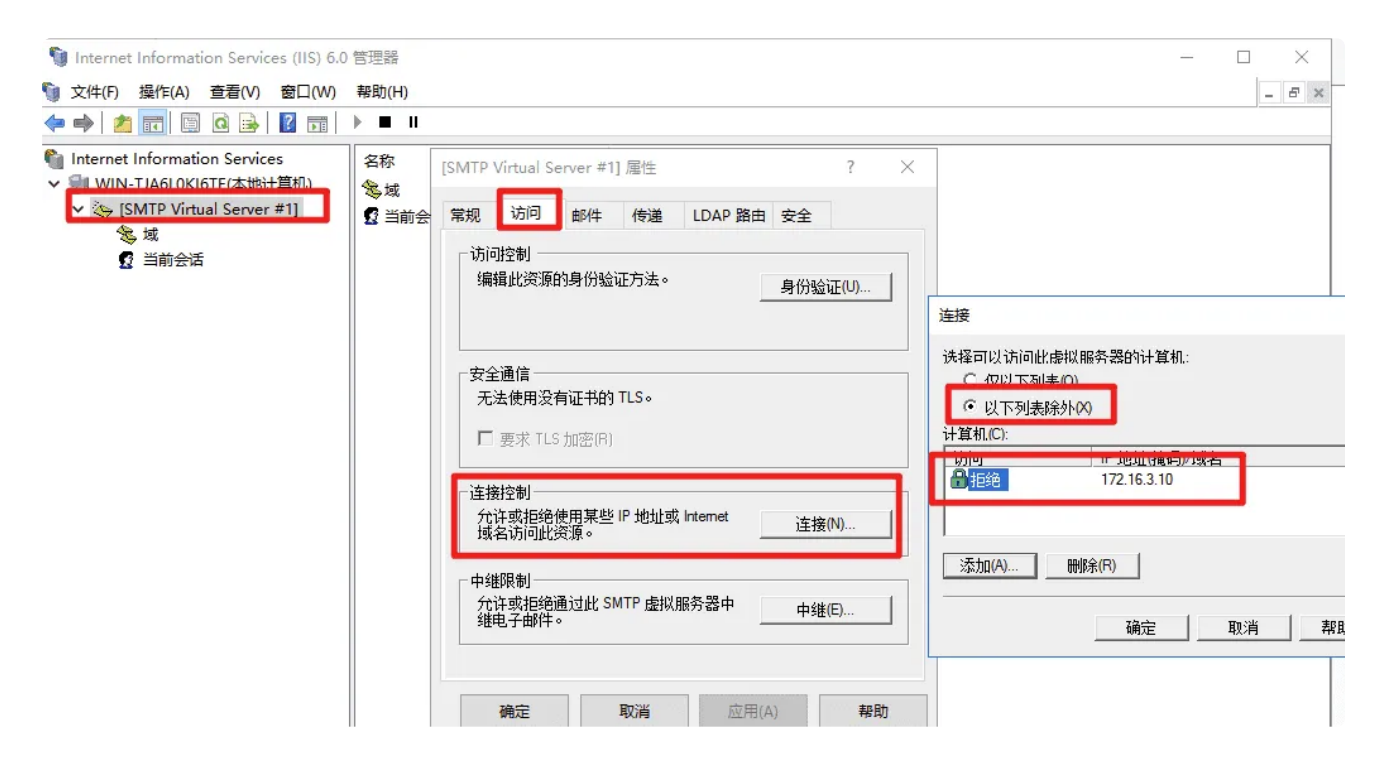

# DHCP

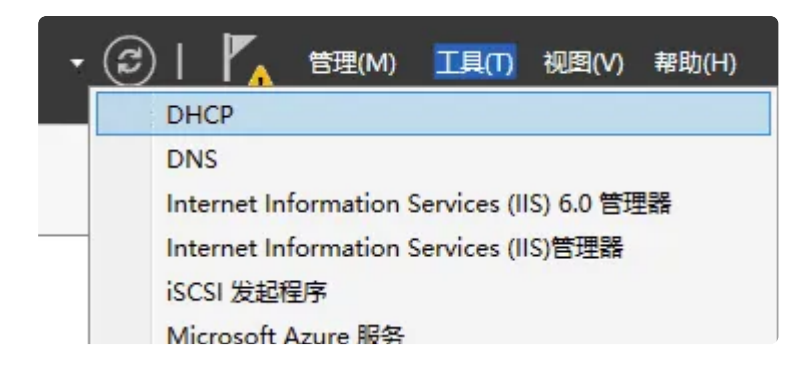

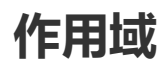

Part2

| 🕎 DHCP                                       |                                        |
|----------------------------------------------|----------------------------------------|
| 文件(F) 操作(A) 查看(V) 帮助(H)                      | 新建作用域向导                                |
|                                              | IP 地址范围<br>你通过确定一组连续的 IP 地址来定义作用域地址范围。 |
| V iii win-tjabl0kibte                        | DHCP 服务器的配置设置                          |
| > 100 作用域 [192.168.95.0] dhcptest ● 服务器选项    | 输入此作用域分配的地址范围。                         |
| <ul> <li>□ 策略</li> <li>&gt; 觉 筛选器</li> </ul> | 起始 IP 地址(S): 192 . 168 . 6 . 10        |
| ✓ Ⅰ IPv6 IB 服务器选项                            | 结束 IP 地址(E): 192 . 168 . 6 . 250       |
|                                              | 传播到 DHCP 客户端的配置设置                      |
|                                              | 长度(L): 24 ÷                            |
|                                              | 子网掩码(U): 255 . 255 . 0                 |
|                                              |                                        |
|                                              |                                        |
|                                              | < 上一步(B) 下一步(N) > 取消                   |

# 地址排除

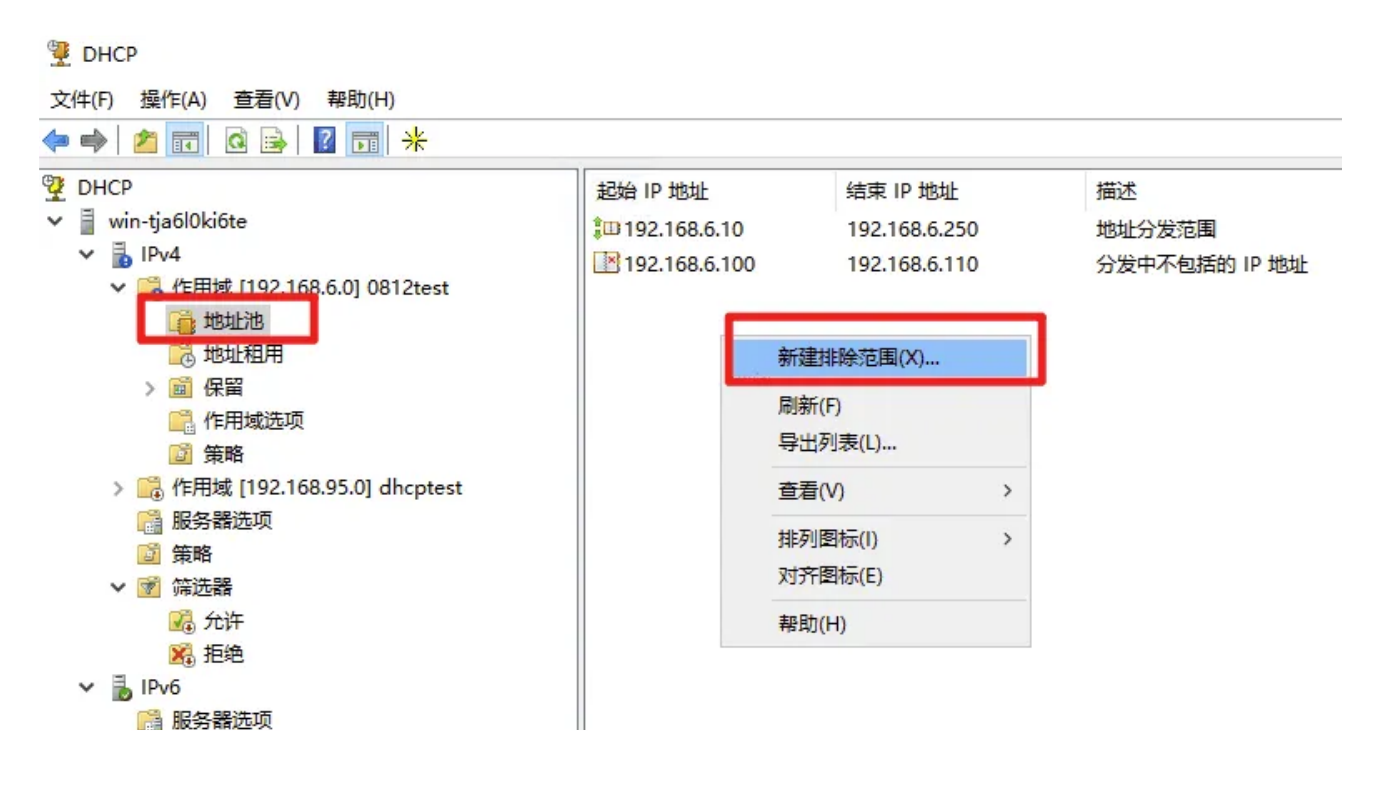

Part2

| 🔷   🖄 📰   🙆 🚔   📔 📆   米                                                                                                    |                                                         |                                                              |                                             |
|----------------------------------------------------------------------------------------------------|---------------------------------------------------------|--------------------------------------------------------------|---------------------------------------------|
| DHCP                                                                                                    | 起始 IP 地址<br>\$□ 192.168.6.10<br>№ 192.168.6.100<br>添加排除 | 结束 IP 地址<br>192.168.6.250<br>192.168.6.110                   | 描述<br>地址分发范围<br>分发中不包括的 IP 地址<br>? X        |
| <ul> <li>□ 17/7342090</li> <li>□ 第略</li> <li>&gt; □ 作用域 [192.168.95.0] dhcptest</li> <li>□ 服务器选项</li> <li>□ 第略</li> <li>&gt; ☑ 筛选器</li> <li>□ 介许</li> <li>∞ 介许</li> <li>∞ 指绝</li> <li>▼ IPv6</li> <li>□ 服务器选项</li> </ul> | 键入要排除的 IP 地中键入地址。<br>起始 IP 地址(S):<br>结束 IP 地址(E):       | 3地范围。如果要排除单个地<br>192 . 168 . 6 . 2<br>192 . 168 . 6 . 2<br>派 | 地,只需在"起始 IP 地址"<br>200<br>220<br>如(A) 关闭(C) |

# 拒绝MAC地址

| 9 DHCP                                                                                                    |               |                   |
|----------------------------------------------------------------------------------------------------|---------------|-------------------|
| 文件(F) 操作(A) 查看(V) 帮助(H)                                                                                                    |               |                   |
| 🗢 🌩 🛛 🚈 🗖 🗖 🔂 🕞 🖉 📻                                                                                                    |               |                   |
| P DHCP                                                                                                    | MAC 地址 描述     |                   |
| <ul> <li>✓ iii win-tja6l0ki6te</li> <li>✓ iiii IPv4</li> <li>&gt; iiiiiiii 作用域 [192.168.6.0] 0812test</li> </ul>                                                                                                    |               | 这里没有任何项目。         |
| > 📷 作用或 [192.108.95.0] dhcptest                                                                                                    | 新建筛选器         | ×                 |
| <ul> <li>□ 策略</li> <li>✓ </li> <li>✓ </li>     &lt;</ul> | 提供不接收 DHCP 服务 | 的客户端的 MAC 地址。     |
| ○ 允许<br>送 拒绝                                                                                                    | MAC 地址: f1-22 | 2-51-a2-3c-1f     |
| 📑 服务器选项                                                                                                    | 描述:           |                   |
|                                                                                                    |               | 添加(A) 清除(E) 关闭(C) |

# 允许MAC地址

| 文件(F) 操作(A) 查看(V) 帮助(H)<br>■ 🔿 📝 🔯 📴 🔀 📴                                                                                    |                              |                      |
|----------------------------------------------------------------------------------------------------|------------------------------|----------------------|
| Ž DHCP<br>✓ ] win-tja6l0ki6te<br>✓ ] IPv4<br>→ ☐ 作用域 [192.168.6.0] 0812test                                                 | MAC 地址                       | 描述这里没有任何项目。          |
| <ul> <li>冷 作用域 [192.168.95.0] dhcptest</li> <li>湯 服务器选项</li> <li>③ 策略</li> <li>⑦ 筛选器</li> <li>⑥ 允许</li> <li>※ 拒绝</li> </ul> | 新建筛选器<br>提供将接收 DH<br>MAC 地址: | XHCP 服务的客户端的 MAC 地址。 |
| ✓ Ⅰ IPv6 Ⅰ 服务器选项                                                                                                    | 描述:                          | 添加(A) 清除(E) 关闭(C)    |

## 主机名称

|                                                                                                    |                                        | 服务器洗项                                                                                                    | ?                                                                                                    | ×           |
|----------------------------------------------------------------------------------------------------|----------------------------------------|----------------------------------------------------------------------------------------------------|----------------------------------------------------------------------------------------------------|-------------|
| 文件(F) 操作(A) 查看(V) 帮助(H)                                                                                                    |                                        |                                                                                                    | -                                                                                                    |             |
| 🗢 🔿 📩 💽 🙆 🔢 📷 🗳                                                                                                    |                                        | 常规 高级                                                                                                    |                                                                                                    |             |
| <ul> <li>◆ ●</li> <li>② DHCP</li> <li>&gt; ●</li> <li>○ Win-tja6l0ki6te</li> <li>&gt; ●</li> <li>○ IPv4</li> <li>&gt; ●</li> <li>○ 作用域 [192.168.6.0] 0812test</li> <li>●</li> <li>●<td><ul> <li>         ・服务器选项是 DH</li></ul></td><td>常规 高级<br/>可用选项<br/>□ 010 Impress 服务器<br/>□ 011 後期位置限各案<br/>□ 012 主机名称<br/>□ 013 后动文件入小<br/>□ 014 现场转储文件<br/>□ 015 DNIC 结欠<br/>&lt;<br/>文据项<br/>字符串值(S):<br/>网络</td><td>描述<br/>Imagen Impress 服务器阵列<br/>会优先顺度批列的子网上的 PF(<br/>客户端的主机名称,RFC 1035<br/>后动映像文件的入小,以 5127<br/>故障转储文件的路径名称<br/>客户端部长的 DNIC 结合称</td><td>-<br/>-<br/>-</td></li></ul> | <ul> <li>         ・服务器选项是 DH</li></ul> | 常规 高级<br>可用选项<br>□ 010 Impress 服务器<br>□ 011 後期位置限各案<br>□ 012 主机名称<br>□ 013 后动文件入小<br>□ 014 现场转储文件<br>□ 015 DNIC 结欠<br><<br>文据项<br>字符串值(S):<br>网络 | 描述<br>Imagen Impress 服务器阵列<br>会优先顺度批列的子网上的 PF(<br>客户端的主机名称,RFC 1035<br>后动映像文件的入小,以 5127<br>故障转储文件的路径名称<br>客户端部长的 DNIC 结合称 | -<br>-<br>- |

## 保留地址

| • 🔿 🔁 📰 🗙 🗐 🙆 🗟 🗊 🦑                                    |             |     |     |
|--------------------------------------------------------|-------------|-----|-----|
| DHCP                                                   | 选项名         | 供应商 | 值   |
| win-tja6l0ki6te                                        | 006 DNS 服务器 | 标准  | 223 |
| ✓ → IPv4                                               | ☐ 012 主机名称  | 标准  | 网络  |
| ✓ / 作用域 [192.168.6.0] 0812test                         |             |     |     |
|                                                        |             |     |     |
| ✔ 📓 保留                                                 |             |     |     |
| 192.168.6.123] 123321                                  |             |     |     |
| 作用域选项                                                  |             |     |     |
| ◎ 策略                                                   |             |     |     |
| 》 作用域 [192.168.95.0] dhcptest<br>3 肥久哭洗面               |             |     |     |
| ·····································                  |             |     |     |
| ▶ 🖉 筛选器                                                |             |     |     |
| 🔀 允许                                                   |             |     |     |
| 2 拒绝                                                   |             |     |     |
|                                                        |             |     |     |
| 1000 服务稽达坝                                             |             |     |     |
|                                                        |             |     |     |
| <b>光神/见</b> 留                                          | 2 ¥         |     |     |
| 加建床曲                                                   |             |     |     |
| 为保留客户端输入信息。                                            |             |     |     |
|                                                        |             |     |     |
| 保留名称(R):                                               |             |     |     |
| 192 . 168 . 6 . 122                                    |             |     |     |
|                                                        |             |     |     |
| MAC ###H/M). 11-22-cc-33-44-55                         |             |     |     |
| THAC SUST (IN).                                        |             |     |     |
|                                                        |             |     |     |
| 描述(E):                                                 |             |     |     |
| 描述(E):                                                 |             |     |     |
| 描述(E): ○ 西考(B)                                         |             |     |     |
| 描述(E):<br>-支持的类型<br>○ 两者(B)                            |             |     |     |
| 描述(E):<br>-支持的类型<br>( 两者(B)<br>C DHCP(D)               |             |     |     |
| 描述(E):<br>-支持的类型<br>○ 两者(B)<br>○ DHCP(D)<br>○ BOOTP(O) |             |     |     |

# DNS

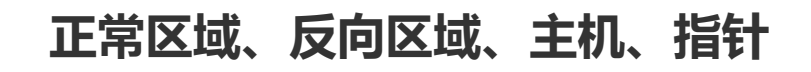

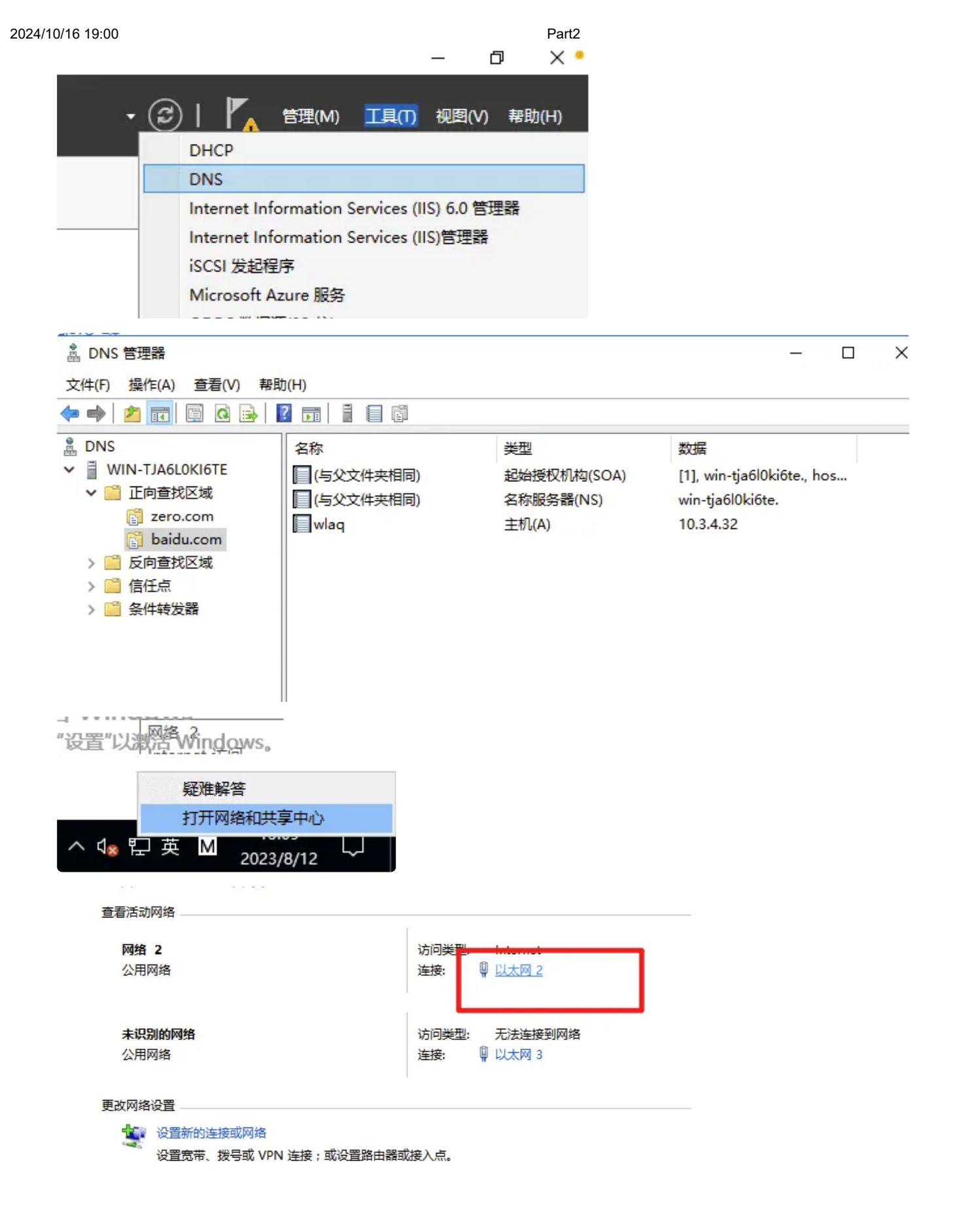

| 培和 Internet → 网                                       | 🏺 以太网 2 状态                      | Q 以太网 2 居住                                         | Internet 协议版本 4 (TCP/IPv4) 属性                                                                                                    | × |
|-------------------------------------------------------|---------------------------------|----------------------------------------------------|----------------------------------------------------------------------------------------------------|---|
| 着基本网络信息                                               | 常规                              | 网络 共享                                              | 常规                                                                                                    |   |
| 看活动网络                                                 |                                 | 法按时使用.                                             |                                                                                                    |   |
| <b>网络2</b><br>公用网络                                    | 连接<br>IPv4 连接:<br>IPv6 连接: 无网络议 | Realtek RTL8139C+ Fast Ethernet NIC                | 如果网络支持此功能,则可以获取自动指派的 IP 设置。否则,你需要从网络系统管理员处获得适当的 IP 设置。                                                                                                    |   |
| 未识别的网络<br>公用网络<br>改网络设置<br>议置新的连续<br>设置宽带、到<br>议置宽带、到 | 煤体状态:<br>持续时间:                  | 此连接使用下列项目(O):                                      | <ul> <li>● 自动获得 IP 地址(O)</li> <li>● 使用下面的 IP 地址(S):         <ul> <li>IP 地址(I):</li> <li>ID · 3 · 4 · 42</li> <li>子树掩码(U):</li> <li>空55 · 255 · 252 · 0</li> <li>默认网关(D):</li> <li>ID · 3 · 7 · 251</li> </ul> </li> <li>● 自动获得 DNS 服务器地址(B)</li> <li>● 使用下面的 DNS 服务器地址(E):</li> <li>10.3.4.42</li> <li>道选 DNS 服务器(P):</li> <li>223 · 5 · 5 · 5</li> </ul> |   |
|                                                       | 字节: 30,558,994 178,             | 描述                                                 | 备用 DNS 服务器(A):                                                                                                    |   |
|                                                       | ◎属性(P) ◎禁用(D) 诊断(G)             | 传输控制协议/internet 协议,该协议是默认的广域网络<br>于在不同的相互连接的网络上通信。 | □ 退出时验证设置(L)                                                                                                    |   |
|                                                       |                                 | 确定                                                 | 确定 取消                                                                                                    |   |

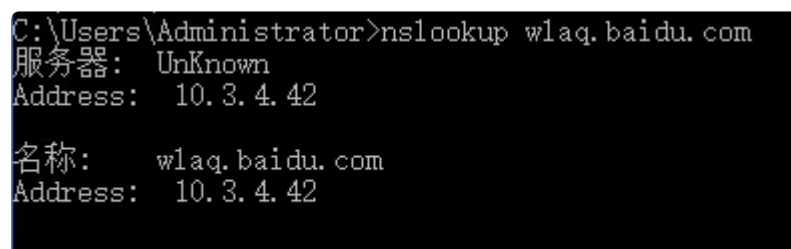

#### 刷新dns

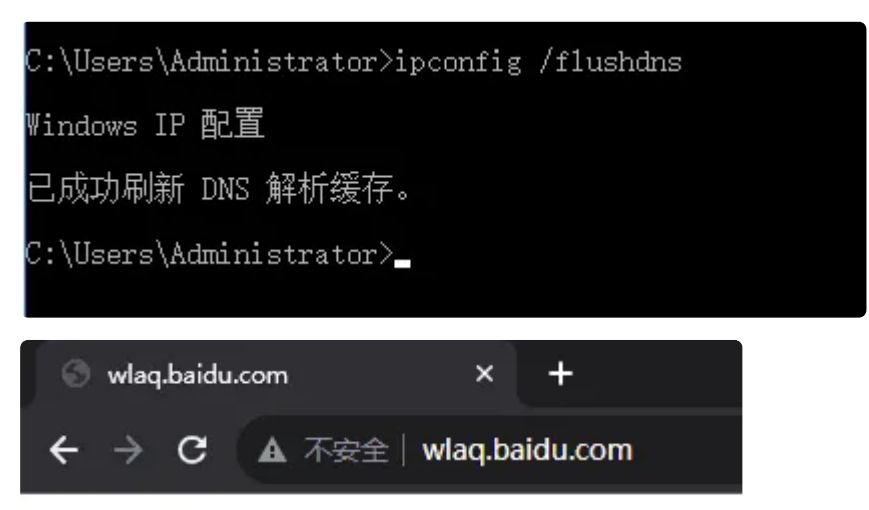

hello world

反向区域

| 要标识反向查找                                                                                                    | 沤域,请键入网                      | 网络 ID 或区域名称。                                       |                                                      |
|----------------------------------------------------------------------------------------------------|------------------------------|----------------------------------------------------|------------------------------------------------------|
| ● 网络 ID(E):<br>10 .3                                                                                                    | .4 .                         |                                                    |                                                      |
| 网络记是                                                                                                    | 出了该区域 IP ;                   | 也址的部分。用正常(2                                        | 下是反向的)顺序输入网络                                         |
| 如果在网络<br>10.in-addr                                                                                                    | ID 中使用了一<br>.arpa 区域,网       | 个零 , 它会出现在区均<br> 络 ID 10.0 会创建 0.                  | 或名称中。例如,网络 II<br>10.in-addr.arpa 区域。                 |
| ○反向查找区域                                                                                                    | 或名称(V):                      |                                                    |                                                      |
| 4.3.10.in-a                                                                                                    | ddr.arpa                     |                                                    |                                                      |
|                                                                                                    |                              |                                                    |                                                      |
|                                                                                                    |                              |                                                    |                                                      |
| a DNS 管理器                                                                                                    |                              |                                                    | - 0                                                  |
| 文件(F) 操作(A) 查看(V) 帮助                                                                                                    | I(H)<br>■ ==   ■ == =■       |                                                    |                                                      |
| <ul> <li>▲ ● ● ● ■ ■ ● ● ● ● ● ● ● ● ● ● ● ● ● ●</li></ul>                                                                   | 名称<br>(与父文件夹相同)<br>(与父文件夹相同) | 类型<br>起始授权机构(SOA)<br>名称服务器(NS)                     | 数据<br>[1], win-tja6l0ki6te., hos<br>win-tja6l0ki6te. |
| <ul> <li>◎ baidu.com</li> <li>✓ ○ 反向查找区域</li> <li>◎ 4.3.10.in-addr.arpa</li> <li>&gt; ○ 信仕京</li> <li>&gt; ○ 条件转发器</li> </ul> | ) (                          | 更新服务器数据文件(U)                                       |                                                      |
| / <u> </u>                                                                                                    |                              | 新建别名(CNAME)(A)<br>新建委派(G)<br>其他新记录(C)<br>DNSSEC(D) | >                                                    |

| 建资源记录                                                                                                    |                                                 | Part2                |                 |
|----------------------------------------------------------------------------------------------------|-------------------------------------------------|----------------------|-----------------|
|                                                                                                    |                                                 | ×                    | <               |
| 指针(PTR)                                                                                                    |                                                 |                      |                 |
| 主机 IP 地址(P):                                                                                                    |                                                 |                      |                 |
| 10.3.4.42                                                                                                    |                                                 |                      |                 |
| 完全限定的域名(FQDN)(F):                                                                                                    |                                                 |                      |                 |
| 42.4.3.10.in-addr.arpa                                                                                                    |                                                 |                      |                 |
| 主机名(H):                                                                                                    |                                                 |                      |                 |
| wlaq.baidu.com                                                                                                    |                                                 | 浏览(B)                |                 |
| JDNS 管理器<br>ζ(件(F) 操作(A) 查看(V) 報問<br>■ ● 2 〒 X III X III Q III                                                                                             | b(H)                                            |                      |                 |
| DNS                                                                                                    | 名称                                              | 类型<br>起始塔权机构(SOA)    | 数据              |
| <br>▼ 🚰 正向查找区域                                                                                                    |                                                 | 包約服务器(N3)            | win-gaolokiote. |
| <ul> <li>iii) zero.com</li> <li>iii) baidu.com</li> <li>iiii) 反向查找区域</li> <li>iiiii) 4.3.10.in-addr.arpa</li> <li>iiii) 信任点</li> <li>iii) 条件转发器</li> </ul> | 10.3.4.42                                       | 指针(PTR)              | wlaq.baidu.com  |
| :\Users\Administrato<br>务器: UnKnown                                                                                                    | m≻nslookup 10.3.4                               | <b>4</b> . 42        |                 |
| ldress: 10.3.4.42                                                                                                    |                                                 |                      |                 |
| idress: 10.3.4.42<br>⇔ UnKnown 找不到 10                                                                                                    | ).3.4.42: Non-exis                              | stent domain         |                 |
| idress: 10.3.4.42<br>☞ UnKnown 找不到 10<br>\Users\Administrato<br>务器: wlaq.baidu.c<br>Idress: 10.3.4.42                                                      | ).3.4.42: Non-exis<br>pr>nslookup 10.3.4<br>com | stent domain<br>4.42 |                 |

 $\times$ 

| 2024/10/16      | )<br>19:00<br>1十(1) 漢(1-(4) 三相(1)                                                       | (II)(H447                                                                                   | Part2 |
|-----------------|-----------------------------------------------------------------------------------------|---------------------------------------------------------------------------------------------|-------|
| <b></b>         | 🔿 🖄 📰 🔛                                                                                 | ì 🔒 🛛 🖬 🕴 🗐 鬝                                                                               |       |
| े<br>जिवस्<br>र | DNS<br>WIN-TJA6LOKI6TE<br>Cip查找区域<br>Cip查找区域<br>Cip查找区域<br>Cip查找区域<br>Cip查找区域<br>Cip值任点 | 名称<br>配置 DNS 服务器(C)<br>新建区域(Z)<br>为所有区域设置老化/清理(S)<br>清除过时资源记录(N)<br>更新服务器数据文件(U)<br>清除缓存(E) |       |
|                 | > 🔛 条件转发器                                                                               | 启动 nslookup (A)<br>所有任务(K)<br>查看(V)                                                         | >     |
|                 |                                                                                         | 删除(D)<br>刷新(F)<br>导出列表(L)                                                                   |       |
|                 |                                                                                         | 雇性(R)<br>帮助(H)                                                                              |       |

| WIN-TJ     | A6L0KI6T       | E属性    |               |                |       |       | ?    | ×  |
|------------|----------------|--------|---------------|----------------|-------|-------|------|----|
| 接口         | 转发器            | 高级     | 根提示           | 调试日志           | 事件日志  | 盆视    |      |    |
| DNS<br>这个f | 事件日志(<br>1息用于分 | 保留 DNS | S服务器)<br>韵性能。 | <b>遇到的错误</b> 、 | 警告和其他 | 也事件的记 | 录。你可 | ]将 |
| 将下列        | 刘事件记录          | 到日志:   |               |                |       |       |      |    |
| 〇没         | 有事件(N)         | )      |               |                |       |       |      |    |
| O見         | 是错误(O)         | )      |               |                |       |       |      |    |
| 〇错         | 吴和警告(          | E)     |               |                |       |       |      |    |
| ● 所有       | 有事件(V)         |        |               |                |       |       |      |    |

### 监视

| 16 19:00 |          |              |        |                |      |      | Part2 |    |
|----------|----------|--------------|--------|----------------|------|------|-------|----|
| WIN-TJA  | A6L0KI6T | E属性          |        |                |      |      | ?     | ×  |
| 接口       | 转发器      | 高级           | 根提示    | 调试日志           | 事件日志 | 监视   |       |    |
| 要验证      | E服务器的    | 配置,你         | 可以进行   | 手动或自动          | 测试。  |      |       |    |
| 选择一      | 一个测试类    | 型:           |        |                |      |      |       |    |
| □对□      | 比 DNS 服  | <b>资器的</b> 简 | 前单查询(N | VI)            |      |      |       |    |
| ☑刘       | 比 DNS 服  | <b>资器的</b> 道 | 迴口查询(( | C)             |      |      |       |    |
| 要立即      | 进行测试     | , 请单击        | "立即测试  | đ"。            |      |      | 立即测试( | T) |
| 回以       | 下列间隔进    | 进行自动测        | 则试(P): | ]              |      |      |       |    |
| 测        | 试间隔(E)   | ):           | 30 5   | <del>4</del> ( | ~    |      |       |    |
| 测试结      | ŧ果(S):   |              |        |                |      |      |       |    |
| 日期       |          | 时间           |        | 简单查            | 询    | 递归查道 | 0     |    |
|          |          |              |        |                |      |      |       |    |
|          |          |              |        |                |      |      |       |    |
|          |          |              |        |                |      |      |       |    |
|          |          |              |        |                |      |      |       |    |
|          |          |              |        |                |      |      |       |    |

调试日志

| WIN-TJA6L0KI6TE 属性                                                                                  | ? ×         |
|----------------------------------------------------------------------------------------------------|-------------|
| 接口 转发器 高级 根提示 调试日志 事件日志 监视                                                                          |             |
| 为了帮助调试,你可以记录由 DNS 服务器发送和接收到一个日志<br>包。在默认情况下,调试日志为禁用的。                                               | 文件的数据       |
| ☑ 调试日志数据包(L)                                                                                        |             |
| 数据包方向:<br>☑ 传出(O)<br>☑ 传入(I)                                                                        | 至少选择—<br>个  |
| 数据包内容: 数据包类型:<br>☑ 查询/传送(Q)                                                                         | 至少选择——<br>个 |
| □ 通知(N)                                                                                             |             |
| <ul> <li>□ 记录不匹配的传入响应数据包(G)</li> <li>☑ 详细信息(D)</li> <li>☑ 用 IP 地址筛选数据包(C)</li> <li>篇选(F)</li> </ul> |             |
| 日志文件                                                                                                |             |
| 文件路径和名称(H):                                                                                         |             |
| 最大值(字节)(M): 50000000                                                                                |             |
| 确定 取消 应用(A)                                                                                         | 帮助          |

# 刷新间隔

|                                                                                                    | baidu.com 雇性                   | ? ×         |
|----------------------------------------------------------------------------------------------------|--------------------------------|-------------|
| 홃 DNS 管理器                                                                                                    | 常规 起始授权机构(SOA) 名称服务器 WINS 区域传送 |             |
| 文件(F) 操作(A) 查看(V) 帮助(H)                                                                                                    | 序列号(S):                        |             |
| a DNS 名称                                                                                                    | 1                              | 增量(N)       |
| ✓ WIN-TJA6LOKI6TE<br>✓ □ 正向直找区域                                                                                            | 主服务器(P):                       |             |
| この<br>この<br>この<br>この<br>この<br>この<br>に<br>の<br>、<br>に<br>の<br>、<br>、<br>、<br>、<br>、<br>、<br>、<br>、<br>、<br>、<br>、<br>、<br>、 | win-tja6l0ki6te.               | 浏览(B)       |
| i baidu.com ✓ ○ 反向音找区域                                                                                                    | 负责人(R):                        |             |
| 🛐 4.3.10.in-addr.arpa                                                                                                    | hostmaster.                    | 浏览(O)       |
| > 🛄 信任点<br>> 🛗 条件转发器                                                                                                    | 刷新间隔(E): 15 分钟 >               | 1           |
|                                                                                                    |                                |             |
|                                                                                                    |                                |             |
|                                                                                                    |                                |             |
|                                                                                                    | 最小(默认) TTL(M): 1 小时 ~          |             |
|                                                                                                    | 此记录的 TTL(T): 0 :1 :0 :0 (DDDDD | D:HH.MM.SS) |
| < >>                                                                                                    |                                |             |
|                                                                                                    | 确定 取消 应用(A)                    | 帮助          |

自动清理

| WIN-TJA6L0KI6TE 属性                                                              |                  |             | ?      | X |
|---------------------------------------------------------------------------------|------------------|-------------|--------|---|
| 接口 转发器 高级 根提示                                                                   | 调试日志 事件日志        | 5 监视        |        |   |
| 服务器版本号(S):                                                                      |                  |             |        |   |
| 10.0 14393 (0x3839)                                                             |                  |             |        |   |
| 服务器选项(V):                                                                       |                  |             |        |   |
| □禁用递归(也禁用转发器)<br>□启用 BIND 辅助区域<br>□如果区域数据不正确,加载会失                               | 败                |             |        |   |
| <ul> <li>☑ 启用循环</li> <li>☑ 启用// Ⅲ □ □ □ □ □ □ □ □ □ □ □ □ □ □ □ □ □ □</li></ul> |                  |             |        |   |
| 凶保护缓存防止污染                                                                       |                  |             |        |   |
|                                                                                 |                  |             |        |   |
| 名称检查(N):                                                                        | 多字节(UTF8)        |             |        | ~ |
| 启动时加载区域数据(L):                                                                   | 从 Active Directo | ry 和注册表     |        | ~ |
| ☑ 启用过时记录自动清理(E)                                                                 |                  |             |        | ٦ |
| 清理周期(C):                                                                        | 15               | 天           |        | ~ |
| L                                                                               |                  | <b>王王</b> 王 |        | ۲ |
|                                                                                 |                  | 里直内默        | MIE(K) |   |

# backup

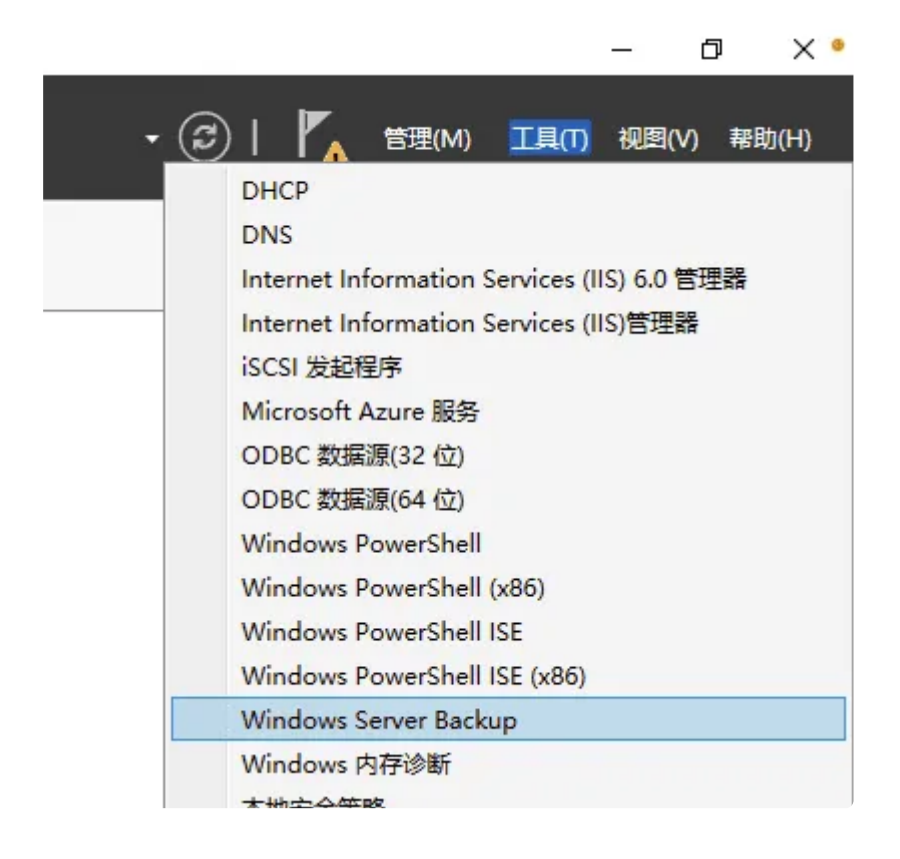

备份、恢复

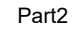

|                 |                            | ^ | 操作       | F      |        |
|-----------------|----------------------------|---|----------|--------|--------|
|                 |                            | r | -        |        |        |
|                 |                            | L | 10       | 备份计划   |        |
|                 |                            | Π | 1        | 一次性备份  |        |
| 以保护你的数据。        | v l                        |   | 1        | 恢复     |        |
| 图 首切计划问号        | *                          |   | <u> </u> | 配置性能设置 |        |
|                 |                            |   |          | 查看     |        |
| <b>省田</b> 指定备份时 | 司                          |   | 2        | 帮助     |        |
|                 |                            |   |          |        |        |
|                 |                            |   |          |        |        |
| 开始              | 你希望以什么频率及何时运行备份?           |   |          |        |        |
| 选择备份配置          | ● 每日一次(O)                  |   |          |        |        |
| 指定备份时间          | 选择时间(E): 21:00 ~           |   |          |        |        |
| 指守目标兼刑          | ○ 每日多次(M)                  |   |          |        |        |
| THE REPORT      | 单击可用的时间,然后单击"添加"将其添加到备份计划。 |   |          |        |        |
| 如此人             | 可用时间: 计划时间:                |   |          |        |        |
| 摘要              | 0:00                       |   |          |        |        |
|                 | 0:30                       |   |          |        |        |
|                 | 1:30                       |   |          |        |        |
|                 | 2:00                       |   |          |        |        |
|                 | 2:30<br>3:00 < 删除(R)       |   |          |        |        |
|                 | 3:30                       |   |          |        |        |
|                 | 4:00                       |   |          |        |        |
|                 |                            |   |          |        |        |
|                 |                            |   |          |        |        |
|                 |                            |   |          |        |        |
|                 |                            |   |          |        |        |
|                 |                            |   |          |        |        |
|                 |                            |   |          |        |        |
|                 | < 上一步(P) 下一步(N) > 完成F) 取満  |   |          |        |        |
|                 |                            |   |          |        |        |
|                 |                            |   |          |        |        |
|                 |                            | _ |          |        |        |
| - 小村客心向         | 3                          |   |          |        | $\sim$ |
| 一人任用仍问          | <del>7</del>               |   |          |        | $\sim$ |
|                 |                            |   |          |        |        |
|                 |                            |   |          |        |        |
|                 | 40.416                     |   |          |        |        |
| 「 首             | 份进度                        |   |          |        |        |
|                 |                            |   |          |        |        |
|                 |                            |   |          |        |        |
|                 |                            |   |          |        |        |
| <b>友</b> /八注1百  |                            |   |          |        |        |
| 田切処坝            | 状念: 口元成。                   |   |          |        |        |
|                 |                            |   |          |        |        |
| 边拴首份配直          |                            |   |          |        |        |
|                 | 业大洋细信自                     |   |          |        |        |
| 远择要备份的项         | <b></b>                    |   |          |        |        |
| 指定目标迷刑          |                            |   |          |        |        |
| HALL WEEK       | 备份位置: F:                   |   |          |        |        |
| <u>洪汉矣八日</u> 七  |                            |   |          |        |        |
| 加手用仍且你          | 传输的数据: 1 KB                |   |          |        |        |
| 确认              |                            |   |          |        |        |
|                 | 火日                         |   |          |        |        |
| 备份进度            |                            | - | _        |        |        |
|                 | 近日 米本 传输的数据                |   |          |        |        |
|                 |                            |   |          |        |        |
|                 | 新加密(E:) 口元成。 1 KB/1 KB     |   |          |        |        |
|                 |                            |   |          |        |        |
|                 |                            |   |          |        |        |
|                 |                            |   |          |        |        |
|                 |                            |   |          |        |        |
|                 |                            |   |          |        |        |
|                 |                            |   |          |        |        |
|                 |                            |   |          |        |        |
|                 |                            |   |          |        |        |
|                 |                            |   |          |        |        |

| 2024/10/16 19:00<br>恢复向导                           | Part2                                   |                              |                    | × |
|----------------------------------------------------|-----------------------------------------|------------------------------|--------------------|---|
| 开始<br>选择备份日期<br>选择恢复类型<br>选择要恢复的项目<br>指定恢复选项<br>确认 | 文件恢复进度:<br>状态: 已完成。<br>恢复详细信息(R):<br>项目 | 状态<br>B完成。<br>行。若要查看J<br>聪息。 | 传输的数据<br>1 KB/1 KB |   |

# 备份方式

|                              |                      |        |   | -  |        |
|------------------------------|----------------------|--------|---|----|--------|
|                              |                      |        |   | 本地 | 的合分    |
|                              |                      |        |   | 1  | 备份计划   |
|                              |                      |        |   | 1  | 一次性备份  |
|                              |                      |        |   | 20 | 抗复     |
| 🐌 优化备份性能                     |                      | ×      | _ |    | 配置性能设置 |
| 如果备份包含整卷,则可以通过               | 选择下列设置之一管理以后的        | 性能。如果备 |   | -  | 旦君     |
| 份似包含系统状态、又件或又件;              | 夹,则不适用这些设 <u>盂</u> 。 |        |   | ?  | 帮助     |
| ○ 普通會衍性胞(M)<br>创建各份的时间与更各份的粉 | 据大小成正比。              |        |   |    |        |
|                              | THE CLIMENT OF A     |        |   |    |        |
| ④ 快速電历性能(2)<br>通过只跟踪上次备份和当前备 | 份之间的更改来提高备份速度        | 5。这可能会 |   |    |        |
| 降低备份中包含的卷上的磁盘                | 春旺量。对于执行密集使用品        | 產操作的服  |   |    |        |
|                              |                      |        |   |    |        |
| 回走X(0)<br>如果你拥有某些密集使用磁盘      | ;操作的卷,则分别配置每个卷       | ž.     |   |    |        |
| 卷                            | <br>备份选项             |        |   |    |        |
| 系统保留                         | 完整备份                 | ~      |   |    |        |
| 新加卷(F:)                      | 完整备份                 | ~      |   |    |        |
| 本地磁盘(C:)                     | 完整备份                 | ~      |   |    |        |
| 新加卷(E:)                      | 完整备份<br>惯用备份         |        |   |    |        |
|                              | DEE HID              |        |   |    |        |
|                              |                      |        |   |    |        |
|                              |                      |        |   |    |        |
|                              | 确定(0)                | 取消(C)  |   |    |        |

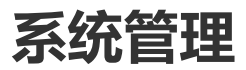

# CMD添加用户、用户组、修改密码、删除用户

| C:\Users\Administrator>net user hzwg /add<br>命令成功完成。            | 添加用户hzwg                           |
|-----------------------------------------------------------------|------------------------------------|
| C:\Users\Administrator>net user hzwg 123456<br>命令成功完成。          | 修改hzwg的密码为123456                   |
| C:\Users\Administrator>net localgroup zhangzhou /add<br>命令成功完成。 | 添加用户组zhangzhou                     |
| C:\Users\Administrator>net localgroup zhangzhou hzwg<br>命令成功完成。 | <sup>/add</sup> 将hzwg添加到zhangzhou组 |
| C:\Users\Administrator>net user hzwg /de1 🛛 🛗<br>命令成功完成。        | 除hzwg                              |
| C:\Users\Administrator>net localgroup zhangzhou /del<br>命令成功完成。 | 删除zhangzhou组                       |

Ð C:\Users\Administrator> net user hzwg /add 1 2 命令成功完成。 3 4 5 C:\Users\Administrator> net user hzwg 123456 命令成功完成。 6 7 8 9 C:\Users\Administrator> net localgroup zhangzhou /add 命令成功完成。 10 11 12 C:\Users\Administrator> net localgroup zhangzhou hzwg /add 13 命令成功完成。 14 15 16 C:\Users\Administrator> net user hzwg /del 17 命令成功完成。 18 19 20 C:\Users\Administrator> net localgroup zhangzhou /del 21 22 命令成功完成。

# 用户文件权限、高级权限

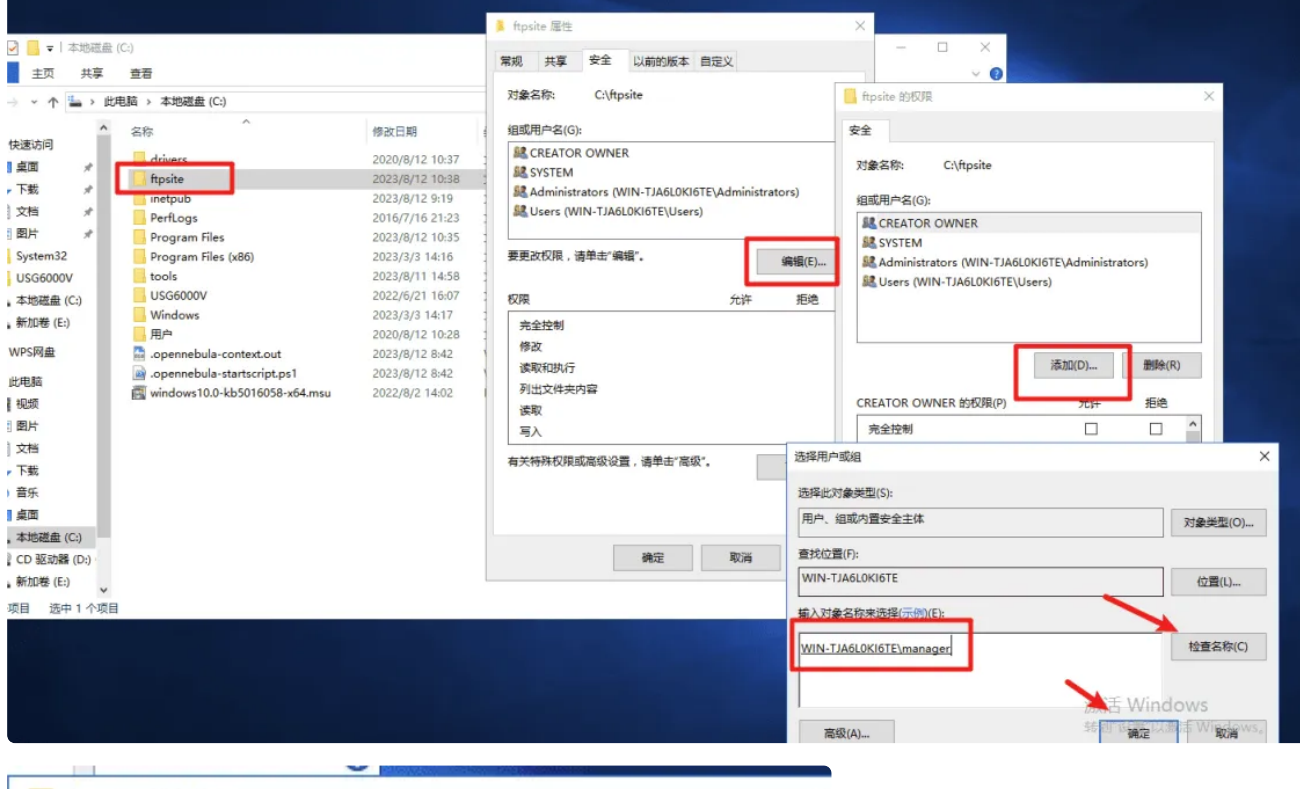

| 全                                                    |                          |                                                                                                    |                                                   |                      |    |
|------------------------------------------------------|--------------------------|----------------------------------------------------------------------------------------------------|---------------------------------------------------|----------------------|----|
| 对象名称: (                                              | C:\ <mark>ftpsite</mark> |                                                                                                    |                                                   |                      |    |
| 组或用户名(G):                                            |                          |                                                                                                    |                                                   |                      |    |
| CREATOR ON                                           | WNER                     |                                                                                                    |                                                   |                      |    |
| SYSTEM                                               |                          |                                                                                                    |                                                   |                      |    |
| 62 Administrate                                      |                          | OKIETE A                                                                                                    | i i i di p                                        | tors)                |    |
| 👗 manager (W                                         | N-TJA6L0KI6              | TE\manager)                                                                                                    |                                                   |                      |    |
| Latin.                                               |                          |                                                                                                    |                                                   |                      |    |
| Cocis (Will                                          | DHOLOKIOTE               | 03013)                                                                                                    |                                                   |                      |    |
| Coers (Wile                                          | DAGEORIOTE               | Users)                                                                                                    |                                                   |                      |    |
| Users (WIN-                                          | DAGEORIOTE               | (Jacia)                                                                                                    |                                                   | 10/20/00             |    |
| Users (WIII                                          | DAOLOKIOTE               | <del>Users)</del><br>添加(D)                                                                                       |                                                   | 删除(R                 | () |
| manager 的权限(                                         |                          | <del>Users)</del><br>添加(D).<br>允                                                                                 | ····                                              | 删除(R<br>拒绝           | 2) |
| manager 的权限(<br>完全控制                                 |                          | (Jsers)<br>添加(D)。<br>允                                                                                           | ··· )<br>许                                        | 删除(R<br>拒绝           | R) |
| manager 的权限(<br>完全控制<br>修改                           | P)                       | (Users)<br>添加(D)。<br>允<br>[]                                                                                     | ····<br>许<br>乙                                    | 删除(R<br>拒绝           | 2) |
| manager 的权限(<br>完全控制<br>修改<br>读取和执行                  | P)                       | (Users)<br>添加(D)<br>允<br>〔                                                                                       | ····<br>许<br>乙<br>乙                               | 删除(R<br>拒绝           | () |
| manager 的权限(<br>完全控制<br>修改<br>读取和执行<br>列出文件夹内容       | P)                       | (Users)<br>添加(D).<br>允<br>[<br>[<br>[<br>[<br>[<br>[<br>[<br>[<br>[<br>[<br>[<br>[<br>[<br>[<br>[<br>[<br>[<br>[ | ····<br>许<br>乙<br>乙<br>乙<br>乙                     | 删除(R<br>拒绝<br>□<br>□ | 2) |
| manager 的权限(<br>完全控制<br>修改<br>读取和执行<br>列出文件夹内容<br>读取 | P)                       | (Users)<br>添加(D)。<br>允<br>〔<br>〔<br>〔<br>〔                                                                       | ····<br>许<br>乙<br>乙<br>乙<br>乙<br>乙<br>乙<br>乙<br>乙 | 删除(R<br>拒绝<br>□<br>□ | 2) |

×

|                                                                                                    |                | and a second second second second second second second second second second second second second second second |                       |   |
|----------------------------------------------------------------------------------------------------|----------------|----------------------------------------------------------------------------------------------------|-----------------------|---|
| ftpsite 的权限                                                                                                    |                |                                                                                                    |                       |   |
| 全                                                                                                    |                |                                                                                                    |                       |   |
| 动色夕彩.                                                                                                    | Cliffondito    |                                                                                                    |                       |   |
| AJ BRID PIN                                                                                                    | Calipsite      |                                                                                                    |                       |   |
| 组或用户名(G):                                                                                                    |                |                                                                                                    |                       |   |
|                                                                                                    | OWNER          |                                                                                                    |                       |   |
| SYSTEM                                                                                                    |                |                                                                                                    |                       |   |
| STR A desired                                                                                                    | OMINE TIAG     | OKIETE A Jaciaint                                                                                              | ators)                |   |
|                                                                                                    |                |                                                                                                    |                       |   |
| a manager (V                                                                                                    | WIN-TJA6L0KI61 | ΓE∖manager)                                                                                                    |                       |   |
| amanager (V                                                                                                    | WIN-TJA6L0KI61 | FE∖manager)<br>Jsers)                                                                                          |                       |   |
| a manager (V                                                                                                    | WIN-TJA6L0KI6T | FE\manager)<br>Users)                                                                                          |                       |   |
| a manager (V                                                                                                    |                | (FE\manager)                                                                                                   |                       |   |
| a manager (V                                                                                                    |                | FE\manager)<br><del>Jsers)</del><br>添加(D)                                                                      | 删除(R)                 | ) |
| & manager (With Costra (With Costra (With C                                                                                                    |                | FE\manager)<br>Jsers)<br>添加(D)<br>允许                                                                           | 删除(R)<br>拒绝           | ) |
| A manager (With Costra (With Costra (With C                                                                                                    |                | FE\manager)<br>Jsers)<br>添加(D)<br>允许                                                                           | 删除(R)<br>拒绝           | ) |
| a manager (Wind<br>Oscis (Wind<br>Scars (Wind<br>Scars (Wind<br>S                                                                                                    |                | FE\manager)<br>Jsers)<br>添加(D)<br>允许<br>ビ                                                                      | 删除(R)<br>拒绝           | ) |
| a manager (Wind<br>Users (Wind<br>See 2000)<br>manager 的权限<br>完全控制<br>修改<br>读取和执行                                                                                                    |                | FE\manager)<br>Ssers)<br>添加(D)<br>允许<br>ビ<br>ビ                                                                 | 删除(R)<br>拒绝<br>□      | ) |
| a manager (With<br>Users (With<br>See 2 2 2 2 2 2 2 2 2 2 2 2 2 2 2 2 2 2                                                                                                    |                | FE\manager)<br>SSETS)<br>添加(D)<br>允许<br>ビ<br>ビ<br>ビ                                                            | 删除(R)<br>拒绝           | ) |
| a manager (W<br>Users (Wh<br>Users (Wh<br>Us | WIN-TJA6L0KI6T | FE\manager)<br>SSETS)<br>添加(D)<br>允许<br>ビ<br>ビ<br>ビ<br>ビ                                                       | 删除(R)<br>拒绝<br>□<br>□ | ) |

| ftpsite的電缆安全设置                                                                                                    | ×                                                                      |  |
|----------------------------------------------------------------------------------------------------|------------------------------------------------------------------------|--|
| 名称 C:\ftpsite<br>所有者: Administrators (WIN-TJA6L0KI6TE\Administrators)                                                                                                    |                                                                        |  |
| 权限         审核         有效访问           如需其他信息,请双击权限项目。若要修改权限项目,请选择该项目并单击                                                                                                    | Tipsite 部的制度                                                           |  |
| 収得条目:<br>使型 主体 访问<br>建 介许 Guests (WIN-TJAGLOKIGTE)Guests: 講家<br>2. 今许 manager OMIN TJAGLOKIGTE)の 学会計算                                                                                                    | 关型:         允许         >           应用于:         此文件类、子文件类和文件         > |  |
| CFL Transaction (VIII-T AROLDADD EVITAL PLEIZER)     FL 2014     FL 2014     FL 2014     FL 2014     Administrators (WIN-TJA6LOKI6TL. 先金控制     Administrators (WIN-TJA6LOKI6TE)Users) 逐隊視退行     法許 Users (WIN-TJA6LOKI6TE)Users) 逐隊視退行     法律 CREATOR OWNER 完全控制 | <ul> <li>         ・</li></ul>                                          |  |
| 添加(D) 删除(P)<br>續欄(E)<br>算用證承(I)<br>〕使用可从此对象理承的权限项目替换所有子对象的权限项目(P)                                                                                                    |                                                                        |  |

#### 安装补丁

|   | 最佳匹配                       |  |
|---|----------------------------|--|
| ធ | Microsoft Azure 服务<br>桌面应用 |  |
|   | <b>服务器管理器</b><br>桌面应用      |  |
|   | 应用 >                       |  |
|   | 🔍 服务                       |  |
|   | >>> 组件服务                   |  |
|   | 设置                         |  |
|   | ● 更改手动代理服务器设置              |  |
|   | 🗟 查看本地服务                   |  |
|   | 🔁 配置代理服务器                  |  |
|   |                            |  |
|   |                            |  |
|   |                            |  |
|   |                            |  |
|   |                            |  |
| ŝ |                            |  |
|   | 服务                         |  |
|   | 오 따 🤶 🥽 🖶                  |  |

|    | 🔍 服务                                     |                       |                           |        |       | -      | - 🗆      | ×   |
|----|------------------------------------------|-----------------------|---------------------------|--------|-------|--------|----------|-----|
| _  | 文件(F) 操作(A) 重                            | 查看(V) 帮助(H)           |                           |        |       |        |          |     |
| _  | () () () () () () () () () () () () () ( | ) 🗟   👔 📷   🕨 🔳 II ID |                           |        |       |        |          |     |
|    | 服务(本地)                                   | 0 服务(本地)              |                           |        |       |        |          |     |
|    |                                          | Windows Update        | 名称                        | 描述     | 状态    | 启动类型   | 登录为      | ^   |
|    |                                          |                       | Windows Font Cache Ser    | 通过     | 正在    | 自动     | 本地服务     |     |
|    |                                          | 描述:                   | 🍓 Windows Image Acquisiti | 为扫     |       | 手动     | 本地服务     |     |
|    |                                          |                       | Windows Installer         | 添加     |       | 手动     | 本地系统     |     |
|    |                                          | 用,这台计算机的用户将无法使用       | Windows Management I      | 提供     | 正在    | 自动     | 本地系统     |     |
|    |                                          | Windows 更新或其自动更新功能,   | 🖏 Windows Modules Install | 启用     |       | 手动     | 本地系统     |     |
|    |                                          | 并且这些程序将无法使用 Windows   | Windows Process Activati  | Win    | 正在    | 手动     | 本地系统     |     |
|    |                                          | 更新代埋(WUA) API。        | Windows Remote Manag      | Win    | 正在    | 自动     | 网络服务     |     |
|    |                                          |                       | Windows Search            | 为文     |       | 禁用     | 本地系统     |     |
|    |                                          |                       | in windows Time           | AR IN  | 正左    | 白土水油牛牛 | 大地印度     | - L |
|    |                                          |                       | 🦓 Windows Update          | 启用     |       | 禁用     | 本地系统     |     |
|    |                                          | -                     | WINDOWS JELZIEALSHOURS    | 140/08 | 11.11 | E AU   | 44403330 | •   |
| SI |                                          |                       | Windows 推送通知用户服           | 此服     |       | 手动     | 本地系统     |     |
|    |                                          |                       | Windows 许可证管理器服务          | 为 W    |       | 手动(触发  | 本地服务     |     |
|    |                                          |                       | Q Windows 移动热点服务          | 提供     |       | 手动(触发  | 本地服务     |     |
|    |                                          |                       | 🥋 Windows 预览体验服务          | wisvc  |       | 手动     | 本地系统     |     |
|    |                                          |                       | WinHTTP Web Proxy Aut     | Win    | 正在    | 手动     | 本地服务     | - 6 |
|    |                                          |                       | Wired AutoConfig          | 有线     |       | 手动     | 本地系统     |     |
|    |                                          |                       | WMI Performance Adapt     | 向网     |       | 手动     | 本地系统     |     |
|    |                                          |                       | Workstation               | 使用     | 正在    | 自动     | 网络服务     |     |
|    |                                          |                       | low World Wide Web 坐在肥友   | (第)计   | 正左    | ê əh   | 大吉公公     |     |

#### 取消禁用, 启动服务, 然后再安装更新包

| Windows Search                        | 为文 |      | 禁用    | 本地系统 |
|---------------------------------------|----|------|-------|------|
| 🔍 Windows Time                        | 维护 | 正在   | 自动(触发 | 本地服务 |
| 🎕 Windows Update 🛛 🥐                  |    |      | -     | 本地系统 |
| 🥋 Windows 推送通知系统服 B                   | 启  | 动(S) |       | 本地系统 |
| 🤐 Windows 推送通知用户服                     | 停  | 止(0) |       | 本地系统 |
| Windows 许可证管理器服务                      | 暂  | 停(U) |       | 本地服务 |
| 1 1 1 1 1 1 1 1 1 1 1 1 1 1 1 1 1 1 1 | 恢  | 包(M) |       |      |

Part2 🚯 下载并安装更新 X 安装完成 关闭 🛐 程序 ~ ( ← 控制面板主页 程序和功能 0 卸载程序 | 🗣 启用或关闭 Windows 功能 | 查看已安装的更新 | 系统和安全 运行为以前版本的 Windows 编写的程序 | 如何安装程序 网络和 Internet 默认程序 硬件 更改媒体或设备的默认设置 / 始终使用指定的程序打开某种文件类型 / 设置默认程序 程序 用户帐户 外观和个性化 时钟、语言和区域 轻松使用 👒 已安装更新  $\times$ → 🗸 🔷 🐝 > 控制面板 > 程序 > 程序和功能 > 已安装更新 ✓ X 搜索"已安装更新" P  $\leftarrow$ 控制面板主页 卸载更新 卸载程序 若要卸载更新,请从列表中将其选中,然后单击"卸载"或"更改"。 👎 启用或关闭 Windows 功能 = - ? 组织 -名称 程序 版本 发布者 安装时间 Microsoft Windows (3) ■ 用于 Microsoft Windows 的 安全更新(KB5016058) Microsoft Windows

Microsoft Windows

Microsoft Windows

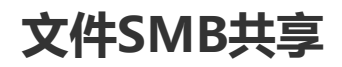

用于 Microsoft Windows 的 安全更新(KB4048953)

用于 Microsoft Windows 的 更新(KB4049065)

2024/9/2

2018/2/3

2018/2/3

Microsoft Corporation

Microsoft Corporation

Microsoft Corporation

2024/10/16 19:00

| 115  |               |                 |                                                                                                    |
|------|---------------|-----------------|----------------------------------------------------------------------------------------------------|
| ∎→ 此 | 电脑 > 新加卷 (E:) |                 | ✓ ひ 搜索"新                                                                                                    |
| ^    | 名称 ^          | 修改日期            | 类型 大小                                                                                                    |
|      | Poetry.txt    | 2022/6/21 10:37 | 文本文档 1 KB                                                                                                    |
| ×    | Torttut       | 2022/8/3 15:26  | 文本文档 1 KB                                                                                                    |
| *    | share         | 2023/8/12 14:14 | 文件 <sup>3</sup> share 属性                                                                                                    |
| ×    |               |                 |                                                                                                    |
| ×    |               |                 | 常规                                                                                                    |
|      |               |                 |                                                                                                    |
|      |               |                 | - the second second s |
| .,   |               |                 | · · · · · · · · · · · · · · · · · · ·                                                                                                    |
|      |               |                 |                                                                                                    |
|      |               |                 | 网络路径(N):<br>不共享                                                                                                    |
|      |               |                 |                                                                                                    |
|      |               |                 | 共享(S)                                                                                                    |
|      |               |                 |                                                                                                    |
|      |               |                 |                                                                                                    |
|      |               |                 | 设置自定义权限,创建多个共享,并设置其他高级共享选项。                                                                                                    |
|      |               |                 |                                                                                                    |
|      |               |                 | ♥ 高级共享(D)                                                                                                    |
| ;)   |               |                 |                                                                                                    |
| D:)  |               |                 | - 密码保护                                                                                                    |
| ×    |               |                 | 没有此计算机的用户帐户和密码的用户可以访问与所有人共享的                                                                                                    |
| 个坝日  |               |                 |                                                                                                    |
|      |               |                 |                                                                                                    |
|      |               | 44-43           |                                                                                                    |
|      |               |                 |                                                                                                    |
|      | Everyone      |                 | シ 法加(Δ)                                                                                                    |
|      | Administrator |                 | 7000H(N)                                                                                                    |
|      | Guest         |                 |                                                                                                    |
|      | quest003      |                 | -                                                                                                    |
|      | hacker        |                 |                                                                                                    |
|      | manager       |                 |                                                                                                    |
|      | Everyone      |                 |                                                                                                    |
|      | 创建新用户         |                 |                                                                                                    |
|      |               |                 |                                                                                                    |
|      |               |                 |                                                                                                    |
|      |               |                 |                                                                                                    |

文件隐藏、只读

| 0/10 19.00                                         |                                                                          | Failz |
|----------------------------------------------------|--------------------------------------------------------------------------|-------|
| I guest 属性                                         |                                                                          | ×     |
| 常规 共享                                              | 安全 以前的版本 自定义                                                             |       |
|                                                    | guest                                                                    |       |
| 类型:                                                | 文件夹                                                                      |       |
| 位置:                                                | E:\share                                                                 |       |
| 大小:                                                | 0 字节                                                                     |       |
| 占用空间:                                              | 0 字节                                                                     |       |
| 包含:                                                | 0个文件,0个文件夹                                                               |       |
| 创建时间:                                              | 2023年8月12日,14:18:39                                                      |       |
| 属性:                                                | 属性: ✓ 只读(仅应用于文件夹中的文件)(R)                                                 |       |
|                                                    | □隐藏(H) 高级(D)                                                             |       |
| <ul> <li>qqq 属性</li> <li>常规</li> <li>共享</li> </ul> | 安全 以前的版本 自定义                                                             | ×     |
|                                                    | 999                                                                      |       |
| 类型:                                                | 文件夹                                                                      |       |
| 位置:                                                | E:\                                                                      |       |
| 大小:                                                | 0 字节                                                                     |       |
| 占用空间:                                              | 0 字节                                                                     |       |
| 包含:                                                | 0 个文件, 0 个文件夹                                                            |       |
| 创建时间:                                              | 2023年8月12日,14:30:39                                                      |       |
| 雇性:                                                | <ul> <li>■ 只读(仅应用于文件夹中的文件)(R)</li> <li>☑ 隐藏(H)</li> <li>高级(D)</li> </ul> |       |

## 火绒信任区、压缩包扫描、系统加固

| 💋 信任区                                                                                                    |                                                                                                    |                              |                               |    | $\times$ |
|----------------------------------------------------------------------------------------------------|----------------------------------------------------------------------------------------------------|------------------------------|-------------------------------|----|----------|
| 以下文件已经被信任,                                                                                                    | 已被认为是安全的;如果发生误报,您也可以在此加入信任                                                                                                    | £                            | 文件                            | 网址 | ]        |
| 路径                                                                                                    |                                                                                                    | ~ 类型                         |                               | Q  |          |
| C:\Users\Administr                                                                                                    | ator\Desktop\whitelist\                                                                                                    | 文件夹                          |                               |    |          |
| 🕖 设置                                                                                                    |                                                                                                    |                              | $\overline{\bigtriangledown}$ |    | $\times$ |
| <ul> <li><sup>(2)</sup> 常规设置</li> <li>基础设置</li> <li><u>查杀设置</u></li> <li>软件升级</li> <li>① 病毒防护</li> <li>铅 系统防护</li> <li>① 网络防护</li> </ul> | 全盘查杀配置       ✓ 深度查杀压缩包中的木马病毒,并跳过大于 10 MI         仅扫描 ∨ 指定扩展名文件 例知: exe;doct         月描网络驱动器         病毒处理方式         ● 询问我         自动处理 | B的压缩包(20M-9999M<br>:txt;.zip | )                             |    |          |

# 火绒扫描

#### 病毒类型

| 🤊 火鐵安全                     | 病毒查杀                                               |     | 5 II _ > |
|----------------------------|----------------------------------------------------|-----|----------|
|                            |                                                    |     |          |
|                            | 见险项目1个,建议立即处理                                      | ŧ   | 部忽略立即处理  |
| ☑ 风险项目                     |                                                    |     | 状态       |
| C:\tools\安全自热 ✓ 代码混淆器 Viri | 🔿 风险详情                                             | ×   | 待处理 详情   |
|                            | <b>病毒类型:</b> 代码混淆器 (VirTool/Obfuscator.fq)         |     |          |
|                            | 病毒描述:通过代码变形、反跟踪、反虚拟机等技术手段,专门被病毒 安全软件进行技术对抗的恶意代码类型。 | 用来与 |          |
|                            | 风险路径:C:\tools\安全自检工具.exe                           |     |          |
|                            | <b>处理建议:</b> 立即处理                                  |     |          |
|                            |                                                    |     |          |
|                            | 打开文件路径 信任文                                         | (4  |          |
|                            |                                                    |     |          |
|                            |                                                    |     |          |

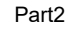

#### MD5计算

C:\tools>certuti1 -hashfile 安全自检工具.exe md5 MD5 哈希(文件 安全自检工具.exe): 99342a4b5ce806ef4ab2a6d89ba8e99e CertUti1: -hashfile 命令成功完成。

certutil -hashfile 文件名 md5